# curso "Conociendo la plataforma alumnos" Google Workspace

Agosto 2021

# Google Workspace

Este material contiene información que se puede ver cuántas veces se comprenda, lo aprenda y lo practique para adquirir más habilidades en el uso de las aplicaciones de dicha plataforma.

#### ÍNDICE

- Cómo instalar la cuenta institucional a un móvil (Paso a paso)
- Cómo instalar la cuenta institucional en una computadora o laptop por primera vez
- Recursos/ Soluciones con el acceso de la cuenta institucional.
- Aplicaciones y sus requisitos.
- Gmail (Tutorial)
- Google Classroom (Tutorial y otros más)
- Cómo actualizar el Google Chrome desde la computadora o laptop.
- Formularios
- Meet
- Drive (Introducción " ¿qué es la nube?") y tutorial
- Documentos
- Slides (Presentaciones electrónicas)

## Cómo instalar la cuenta institucional a un móvil

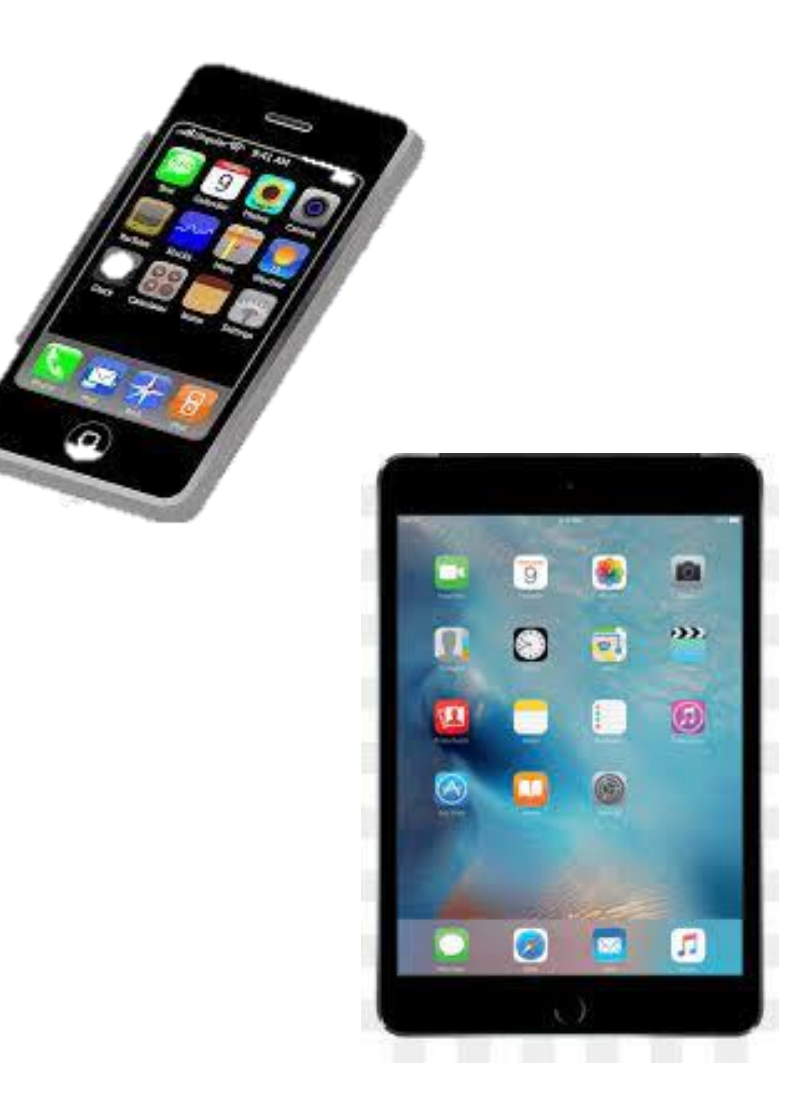

#### Cómo verificar la versión del Android en tu dispositivo (celular)

Las formas de verificar la versión de Android pueden diferenciarse un poco según la versión de Android instalada en tu dispositivo. Sigue los pasos que a continuación se explican.

Paso 1. Abre la configuración.

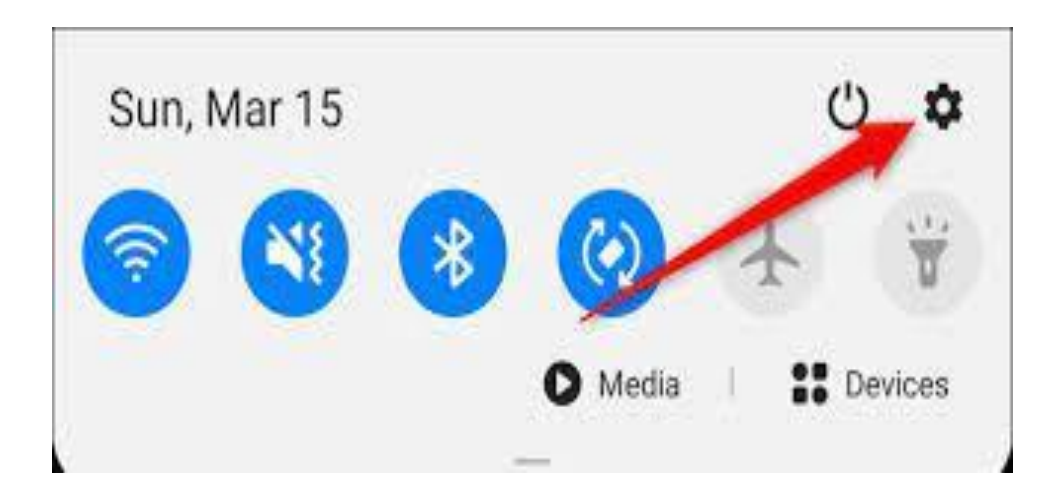

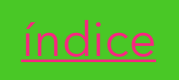

### Paso 2. Selecciona Acerca del teléfono. Si tu dispositivo es una Tablet, toca Acerca de la Tablet.

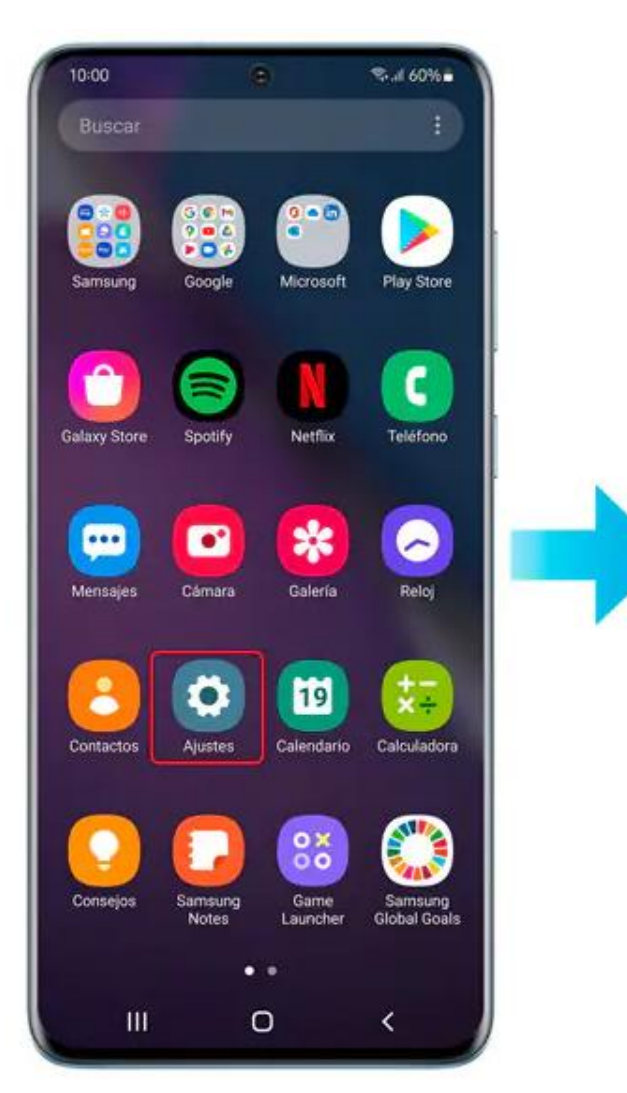

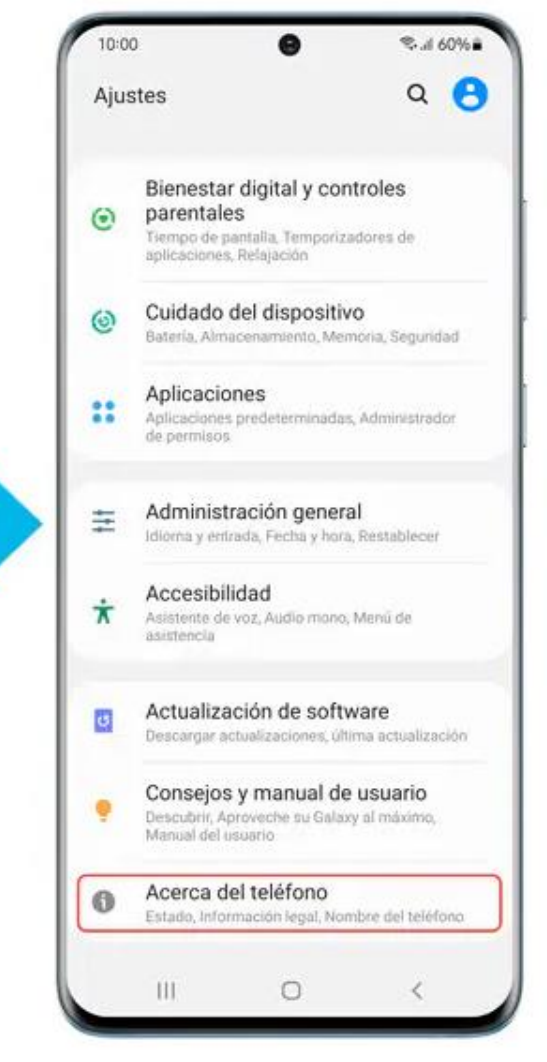

Paso 3. Selecciona la información del software.Paso 4. Se muestra la versión de Android.

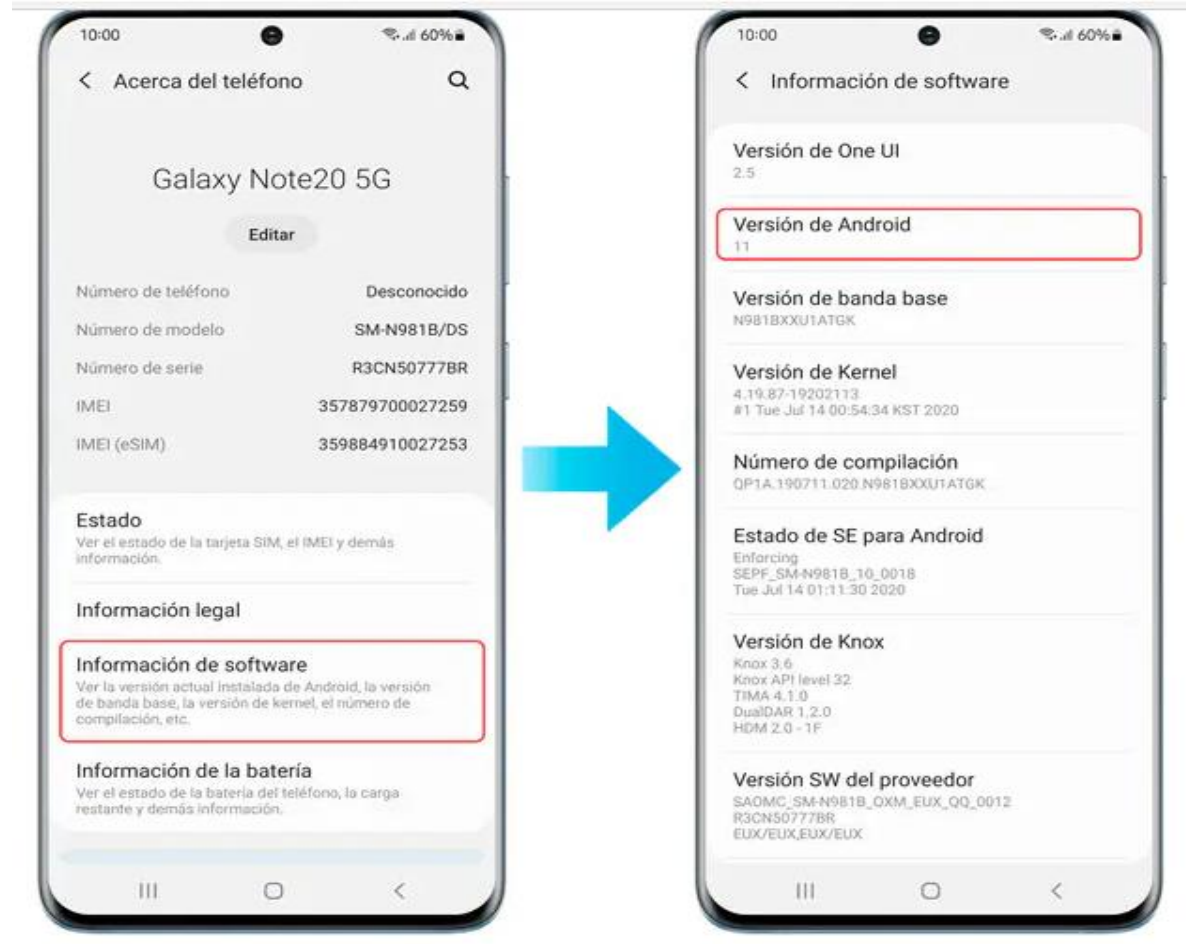

Hasta aquí, usted ya conoce qué versión cuenta su dispositivo.

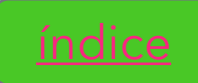

#### 2 Cómo actualizar el software del dispositivo (celular)

Hay dos tipos de actualizaciones de software, actualizaciones del sistema operativo y actualizaciones de seguridad. Tenga en cuenta que el tipo y la versión de las actualizaciones disponibles dependerán de tu modelo. Es posible que los modelos de dispositivos antiguos no admitan la última actualización.

Paso 1. Abre Ajustes o la configuración.

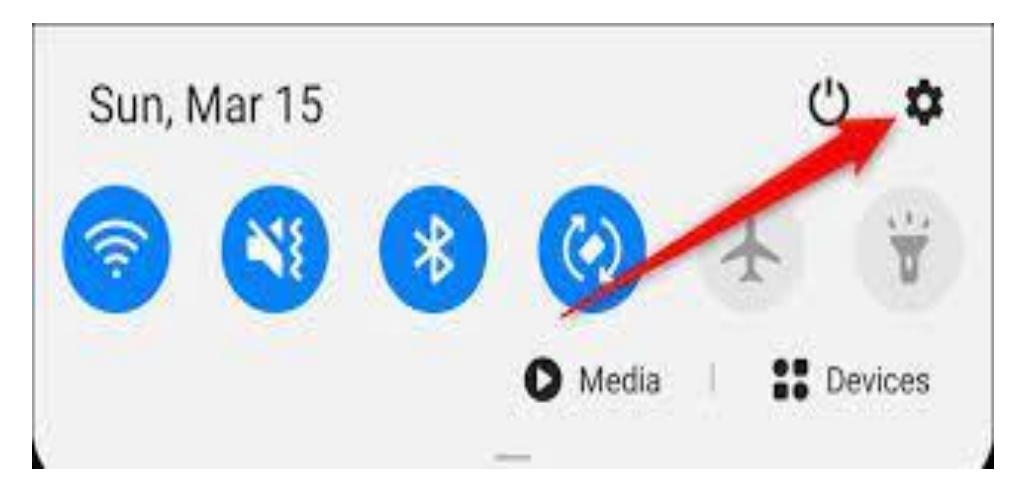

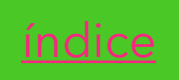

#### Paso 2. Selecciona Actualización del software

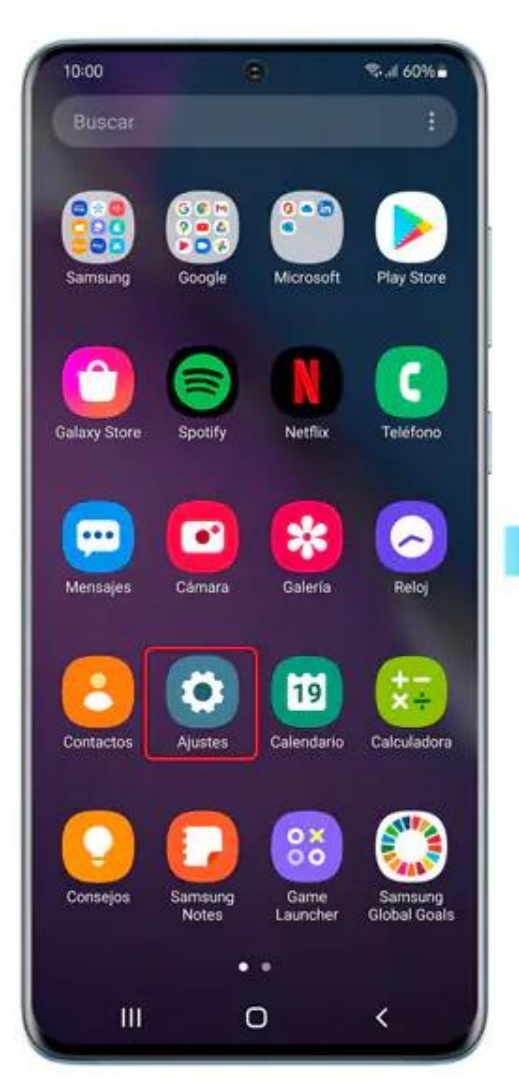

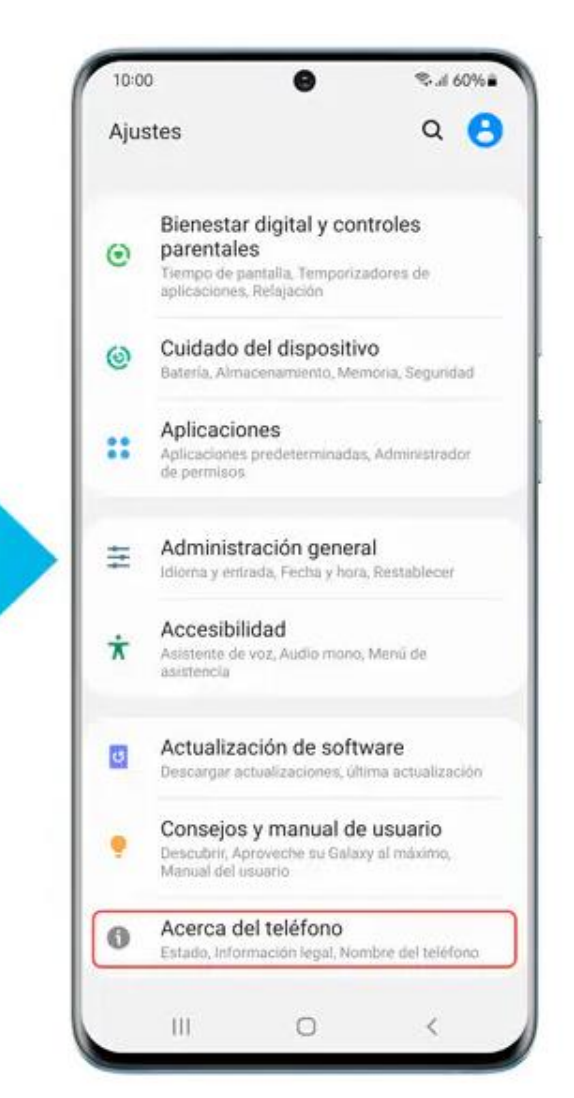

#### Paso 3. Selecciona Descargar e instalar.

Paso 4. El proceso de actualización comienza si hay uno disponible.

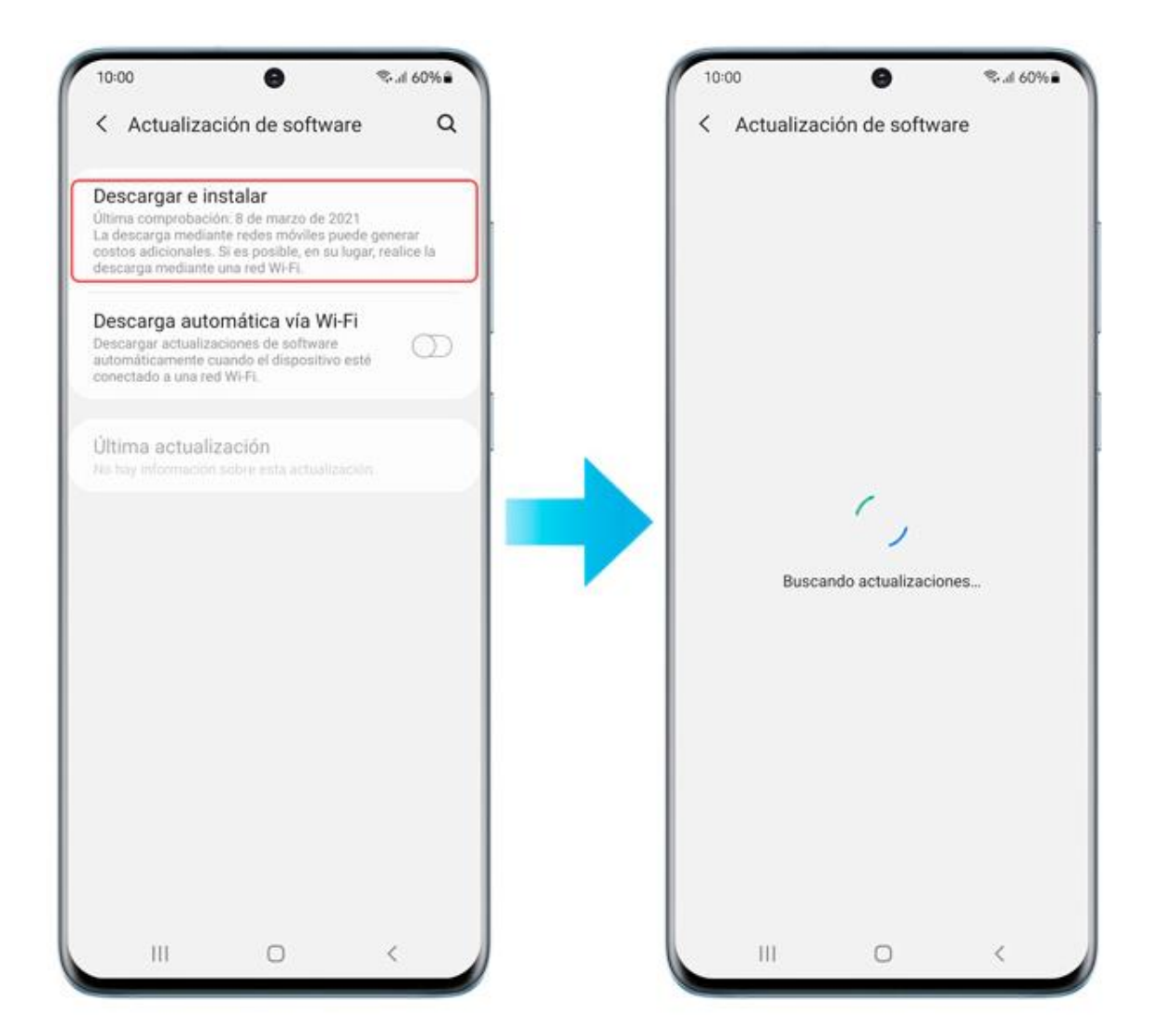

Para descargar automáticamente actualizaciones de software en el futuro, activa la opción Descarga automática a través de Wi-Fi.

**NOTA IMPORTANTE:** La actualización del sistema o del software debe realizarse de manera constante, <u>dos veces por</u> <u>semana</u>, de preferencia después de terminar de enviar las tareas. Revise que tenga batería suficiente su dispositivo.

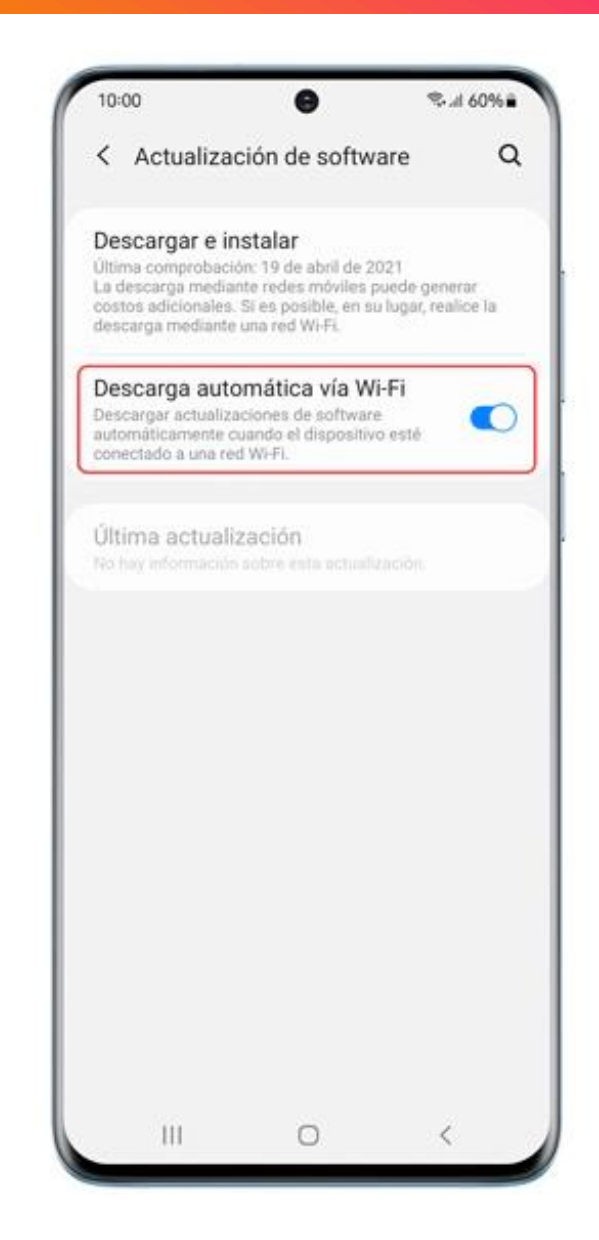

<u>índice</u>

#### Video tutorial: ¿Cómo saber mi sistema operativo Android o iOS? Link: <u>https://youtu.be/F8YRbKUz9FY</u>

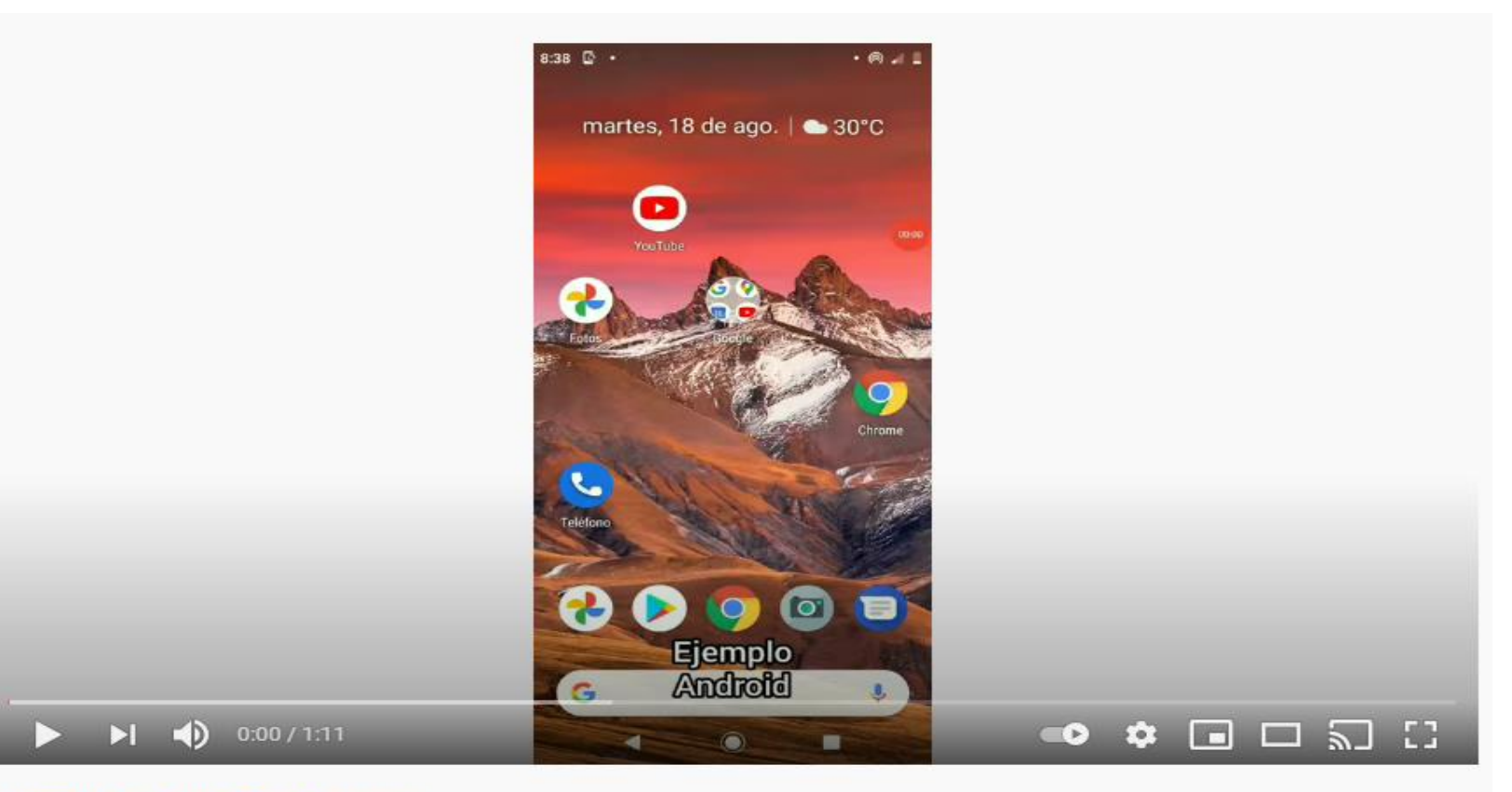

#SistemaOperativo #Smartphone #Aplicacion Cómo saber mi sistema operativo Android o iOS

# Pasos para activar la cuenta institucional en celular.

Una vez hecho los puntos anteriores, deberás descargar e instalar las políticas de dispositivos.

#### Descargar la aplicación

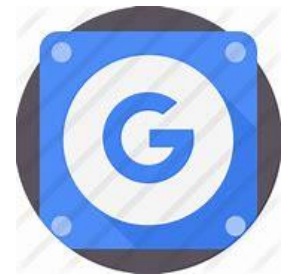

- 1. Abre.
- 2. Busca Google Apps Device Policy (Política de dispositivos).
- 3. Toca 🕝
- 4. Sigue las instrucciones que aparecen en pantalla.

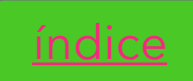

#### Instalar la aplicación

- 1. Accede a la ficha de la aplicación que se muestra en Google Play o Play Store.
- 2. Haz clic en Instalar.
- 3. Selecciona el dispositivo con Android 2.2 o alguna versión posterior en el que quieras instalar la aplicación *Google Apps Device Policy (Políticas de dispositivos)*.
- 4. Haz clic en Instalar.
- 5. Esperar ya que se tardará desde 10 minutos a una hora, a todo habrá que aceptar lo que solicite, es decir, que SI acepte.
- 6. Una vez que hayas instalado la aplicación *Google Apps Device Policy* en el dispositivo, deberás configurarla, los pasos pueden variar, ya que puede solicitar la cuenta institucional casi al principio del proceso de la instalación, o bien, ya casi al final del mismo.
- 7. Ya en la carpeta de trabajo o laboral, desde el Play Store del maletín azul deberá instalar **Google Classroom**.

#### Si no ha iniciado la cuenta institucional en su dispositivo.

Si todavía no has iniciado sesión en tu cuenta de Workspace en el dispositivo, toca Añadir cuenta y ve el video tutorial según tu dispositivo, para que lo realice:

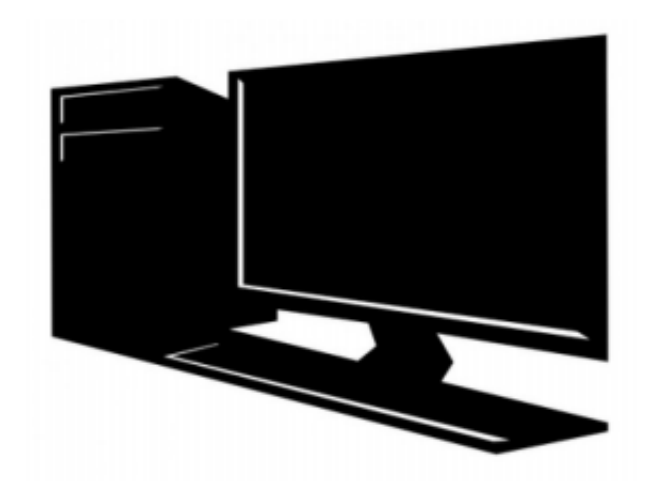

Video: <u>Como ingresar la cuenta</u> <u>institucional por primera vez</u> <u>desde una computadora o laptop</u>

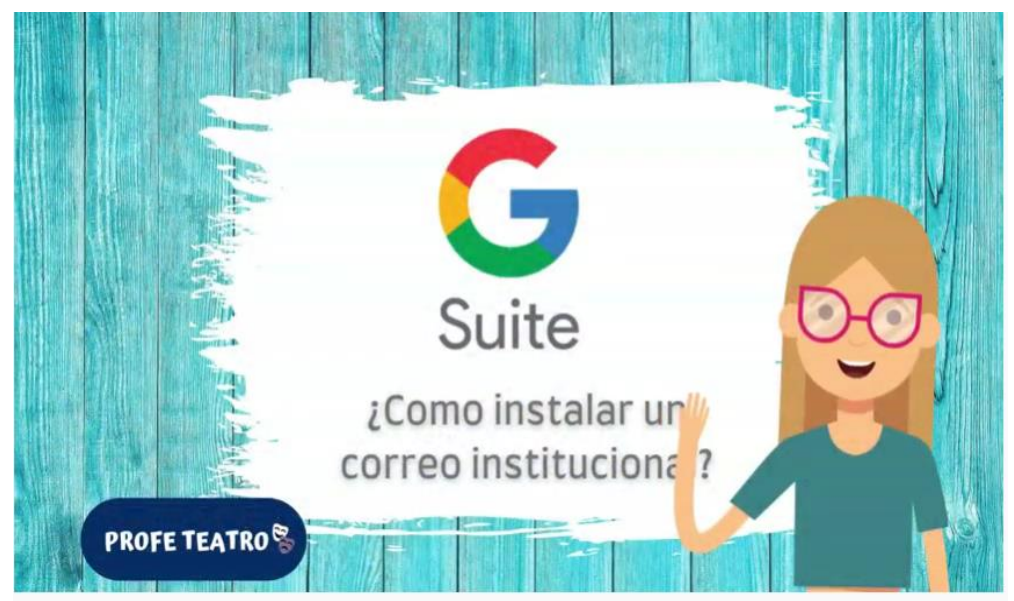

#Aprendeencasa #Correoinstitucional #Educacionadistancia Correo institucional para alumnos: Cómo configurar G-Suite en Android

Video: <u>Como ingresar la cuenta</u> <u>institucional por primera vez</u> <u>desde un celular.</u> Cómo instalar la cuenta institucional en una computadora o laptop por primera vez

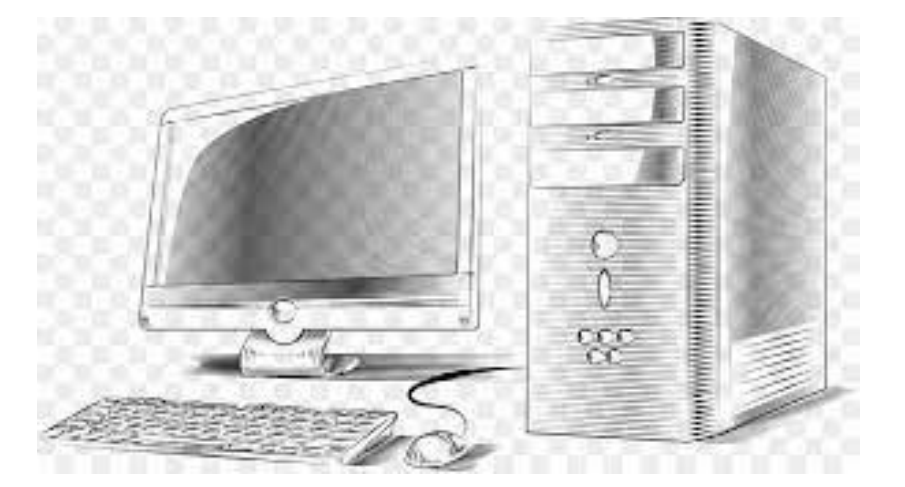

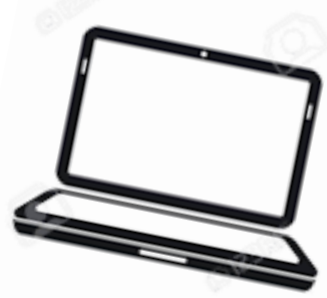

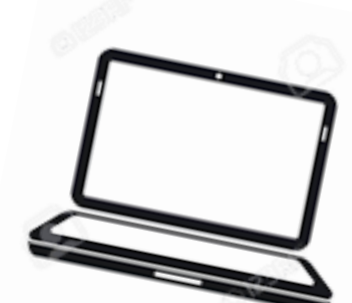

Pasos para activar la cuenta institucional en la computadora o laptop.

6

#### Inicia sesión en Navegador

| 🛡 🔍 🕞 Geogle x +                                        |                                                                                     |                                   |
|---------------------------------------------------------|-------------------------------------------------------------------------------------|-----------------------------------|
| ← → C ☆ 🕯 google.com.mx                                 |                                                                                     | <u>نه</u> به                      |
| 🚖 Banco Fotográfico 🎦 Traducir 🥚 Química 🛛 Convert, Con | npres 🙈 Chrome Web Stor 🜻 Google Meet <table-cell> Letras en negrita (</table-cell> |                                   |
|                                                         |                                                                                     | Gmail Imágenes III Iniciar sesión |
|                                                         |                                                                                     | Click                             |
| Google                                                  |                                                                                     |                                   |
|                                                         | ۹   ا                                                                               |                                   |
|                                                         | Buscar con Google Me siento con suerte                                              |                                   |

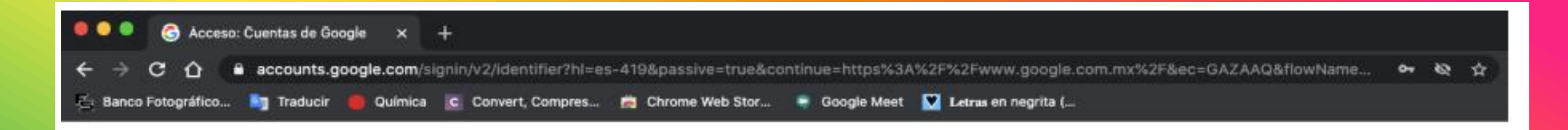

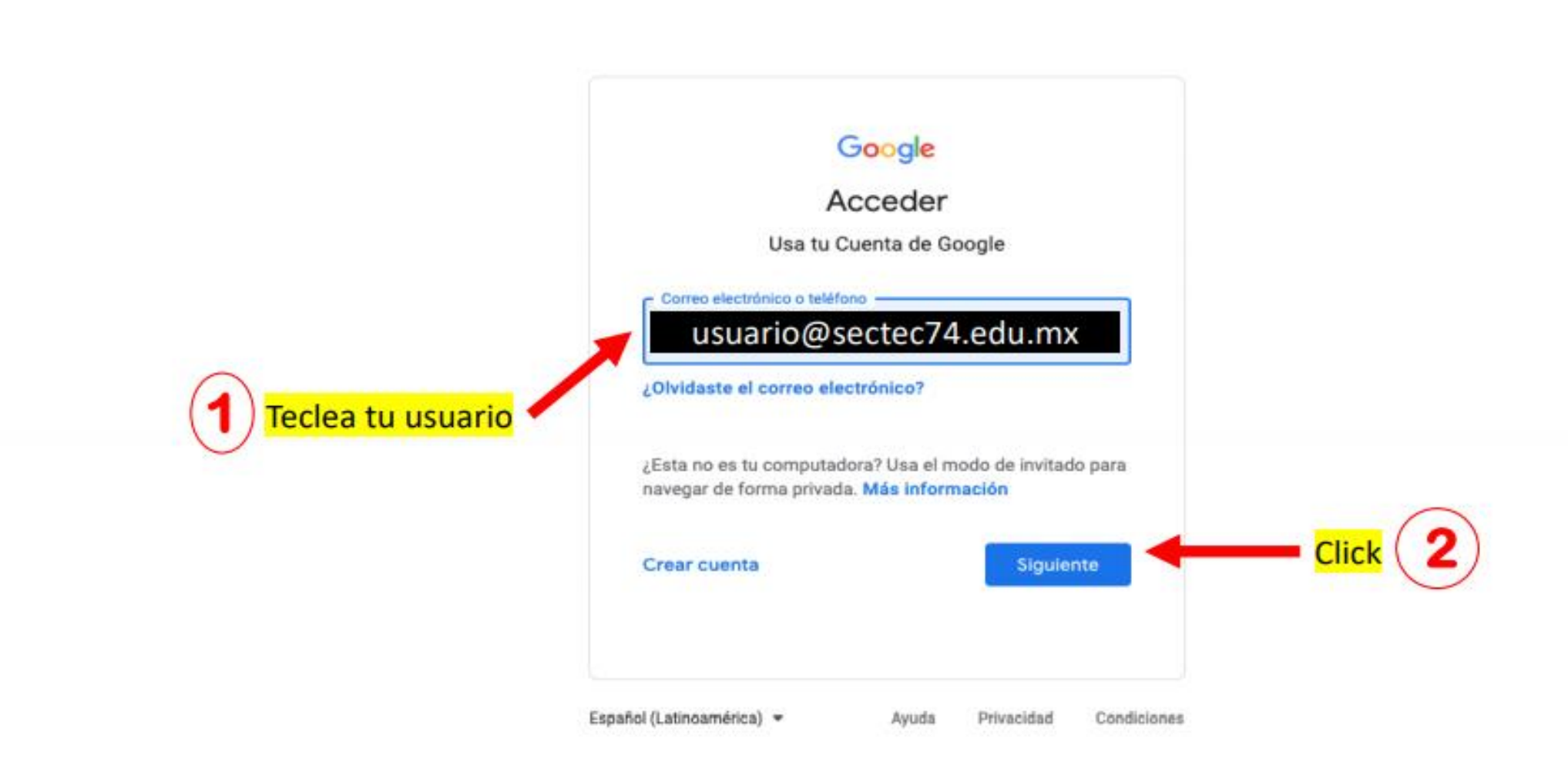

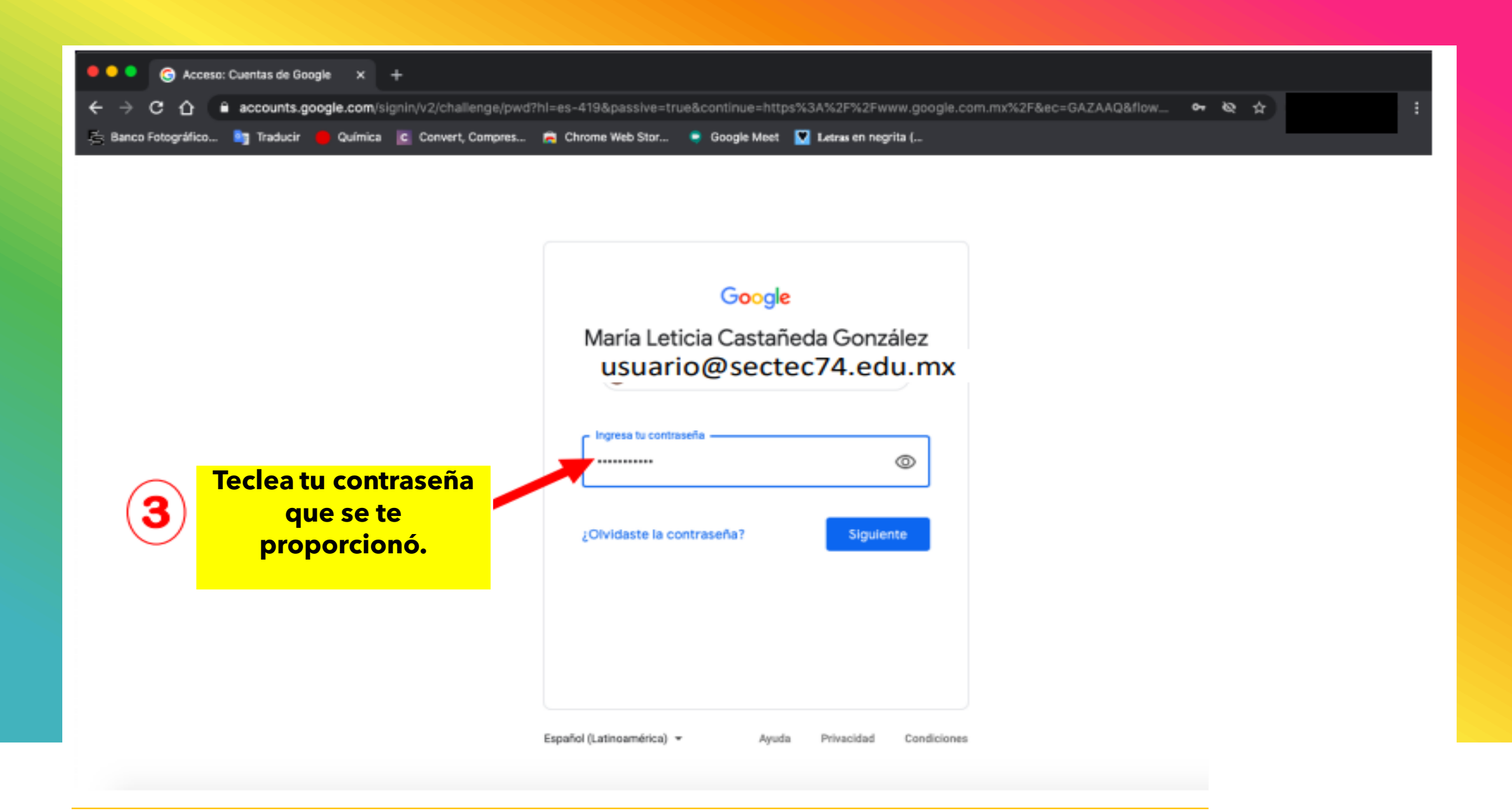

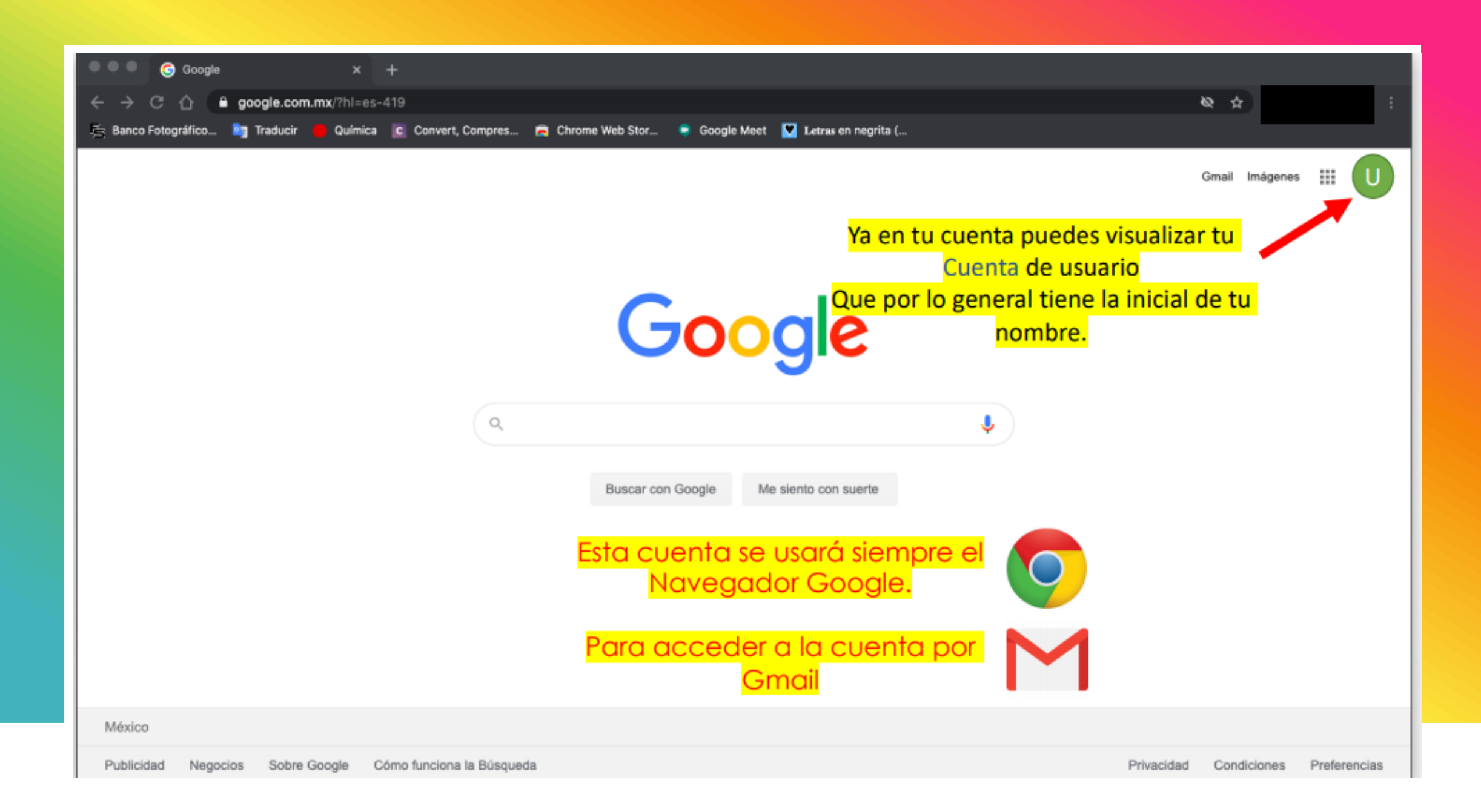

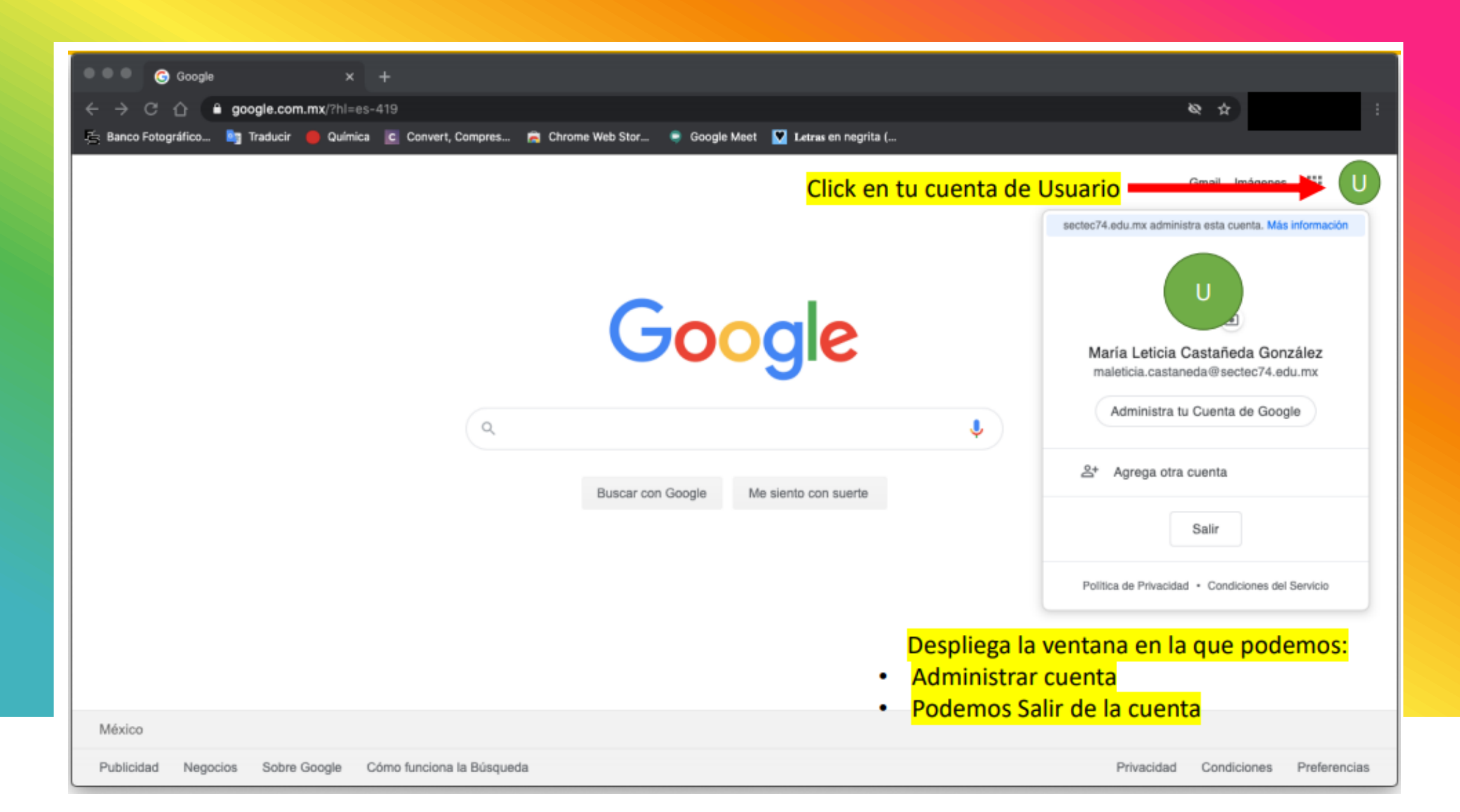

#### Ingresa a las aplicaciones

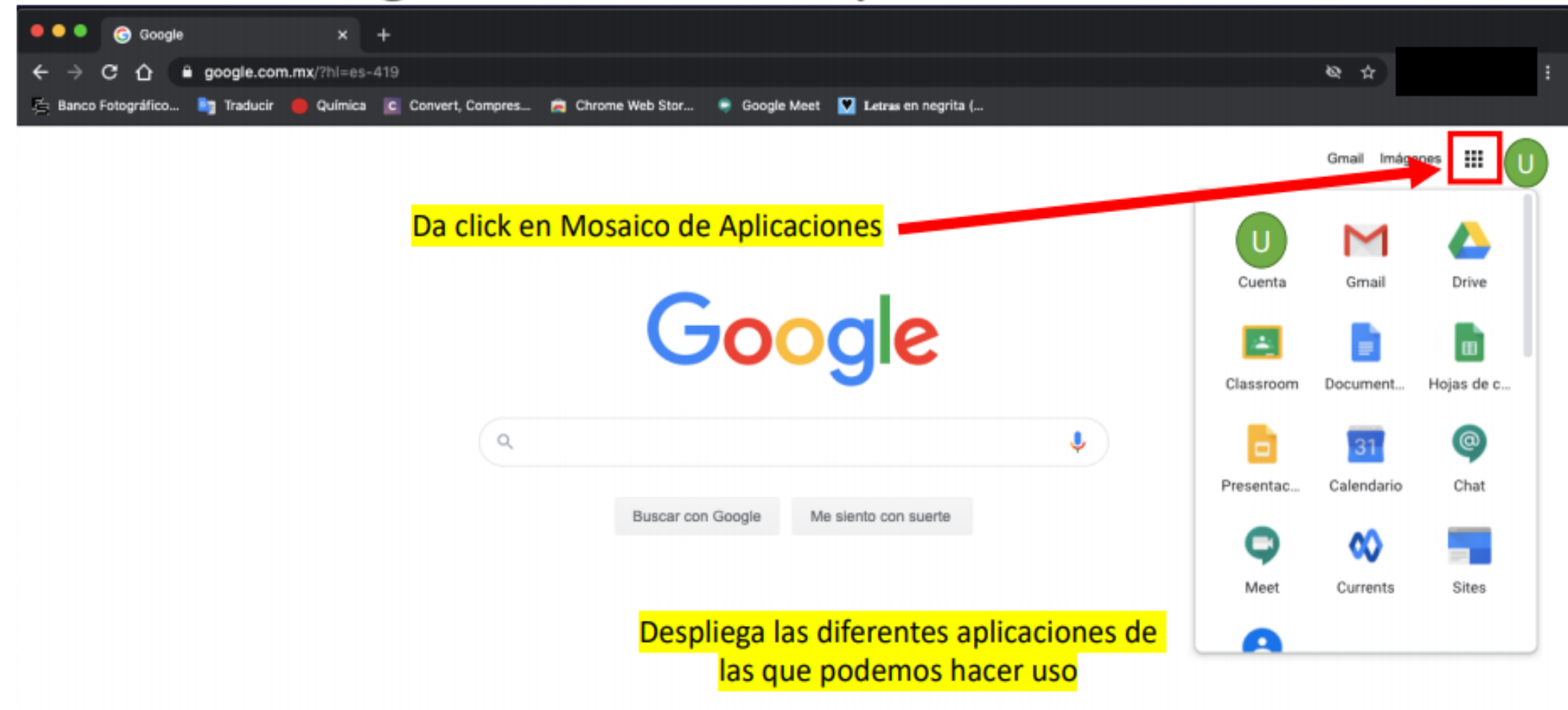

## Al entrar al Classroom , hay que darle clic al signo de suma, y elegir la opción de unirse a clase como estudiante.

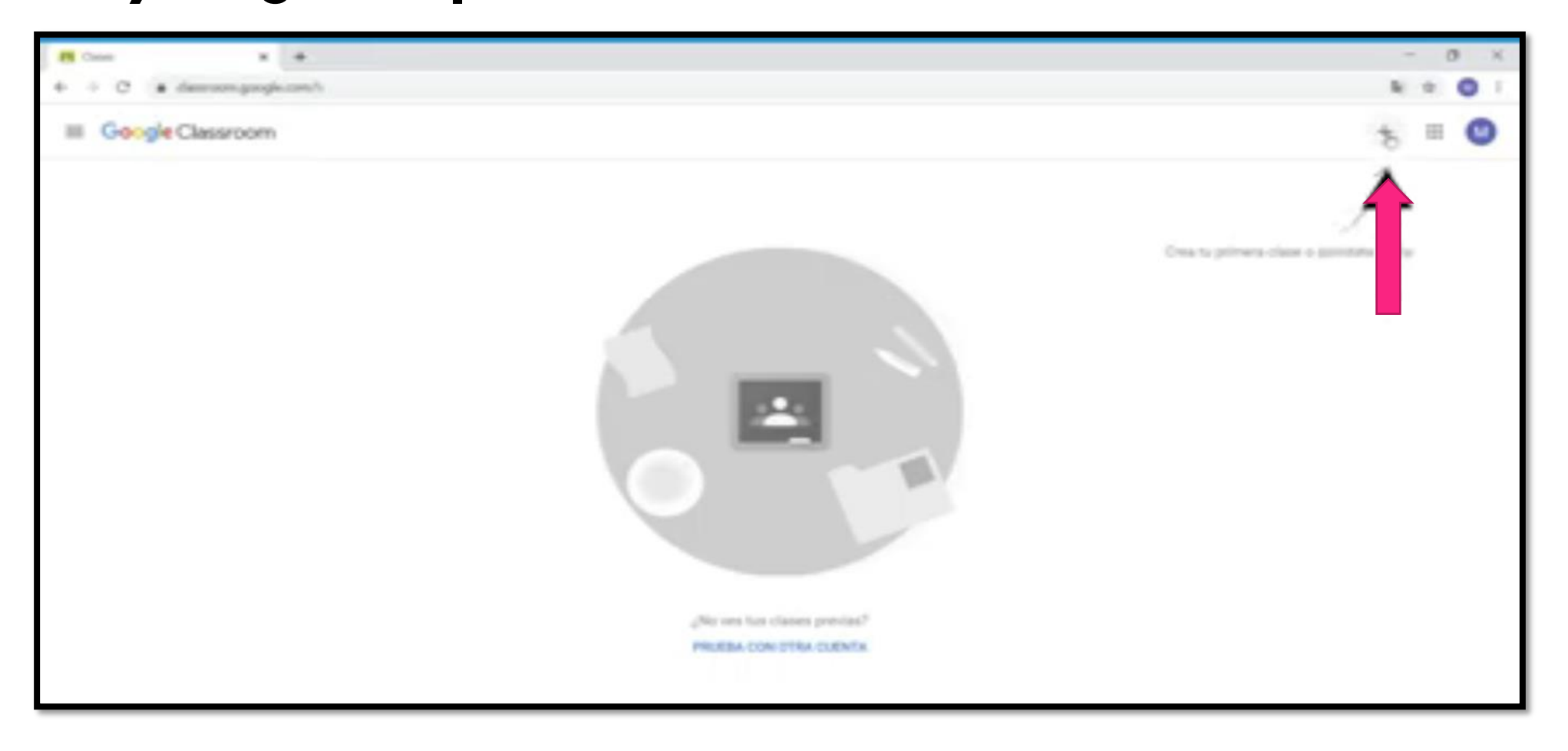

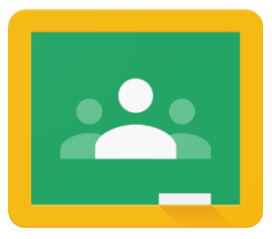

Video tutorial para estudiantes que tienen celular, computadora o tablet:

## Classroom: cómo acceder, unirse a una clase y enviarle tareas al profesor

Link: https://www.youtube.com/watch?v=Mbx9WvZfzGY

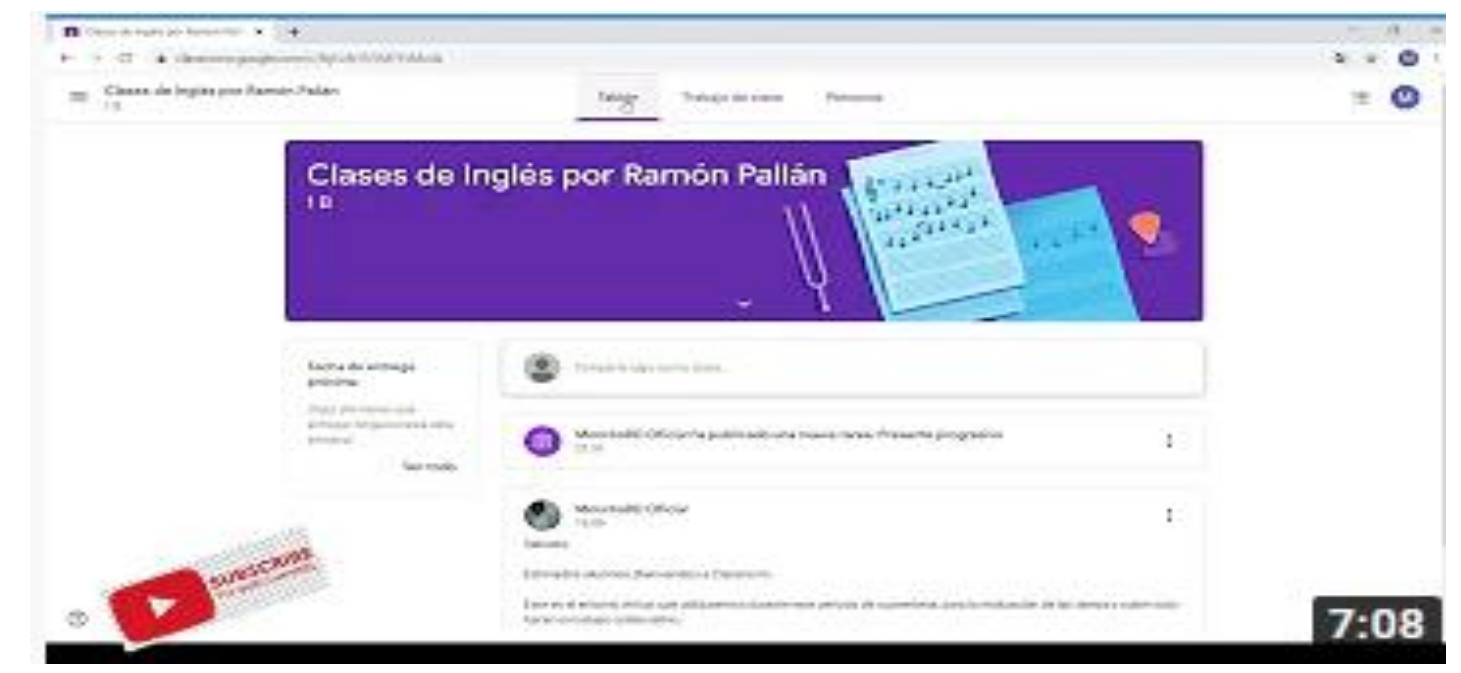

#### **Recursos/ Soluciones con el acceso**

Entra como si fueras a entrar a tu cuenta gmail ( pero con la institucional) En la computadora es más fácil:

https://www.youtube.com/watch?v=2Lj\_JDepISg

#### **PROBLEMAS MÁS COMÚNES:**

ERROR en el Classroom:

https://www.youtube.com/watch?v=5znWOtKdtgQ&feature=youtu.be

- Problemas con celular Motorola : <u>https://youtu.be/5znWOtKdtgQ</u>
- Problema de Configuración: <u>https://youtu.be/v0Lf9HaB8bU</u> <u>https://youtu.be/etgy11cvsCk</u>

DUDAS FAVOR DE ENVIAR NOMBRE Y GRUPO <u>Turno matutino: rosy.jassou@sectec74.edu.mx</u> Turno vespertino:

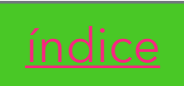

## Para actualizar el GOOGLE CHROME en computadora o laptop:

- 1. Lo primero es cerrar tu cuenta, si es que la tienes abierta.
- 2. Cierra el navegador de Google Chrome.
- 3. Y vuelve a entrar, sin abrir la cuenta.
- 4. Realizar lo que se indica en el video.
- 5. Verifique entrando a su cuenta institucional, entre a un tablón y entre a una tarea que se le muestre su contenido. Si todo vuelve a la normalidad, esta correcto todo.

NOTA IMPORTANTE: Se recomienda hacerlo cada 15 días. Video: Cómo Actualizar Google Chrome a la Última Versión 2021 Link: https://youtu.be/FQXqVeC-cQM

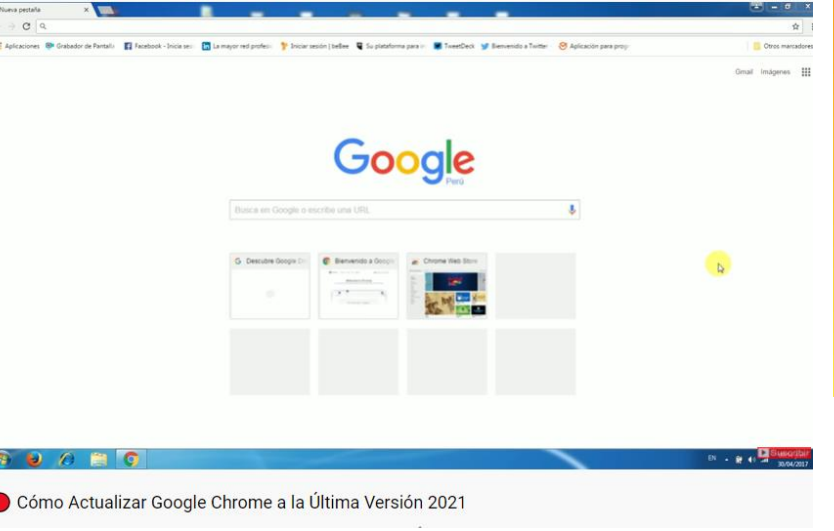

#### **APLICACIONES**

Para toda aplicación a usar, como **requisito**, debe de contar con su <u>cuenta</u> <u>de correo de Gmail Institicional activada y sistema operativo actualizado</u>.

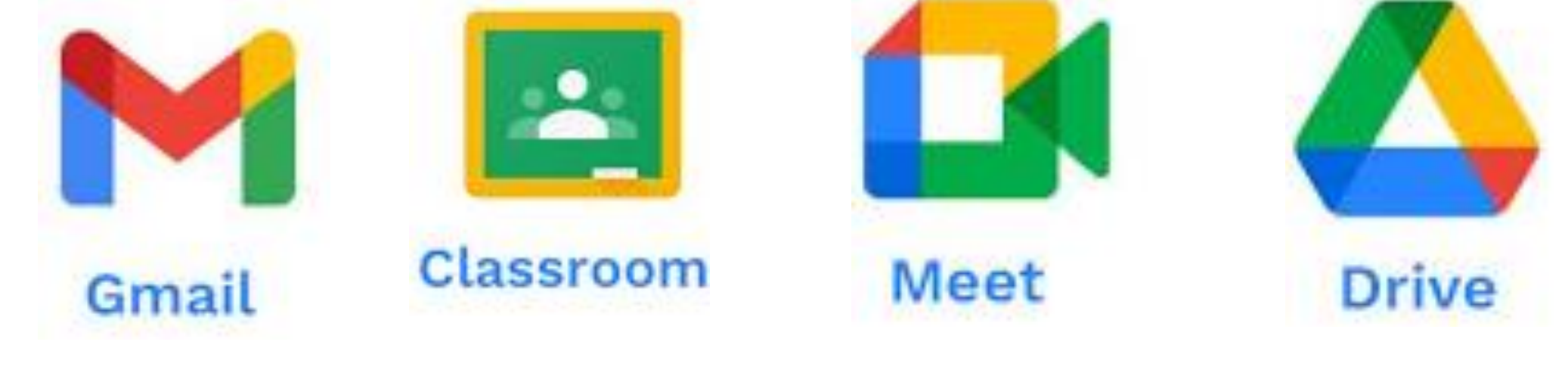

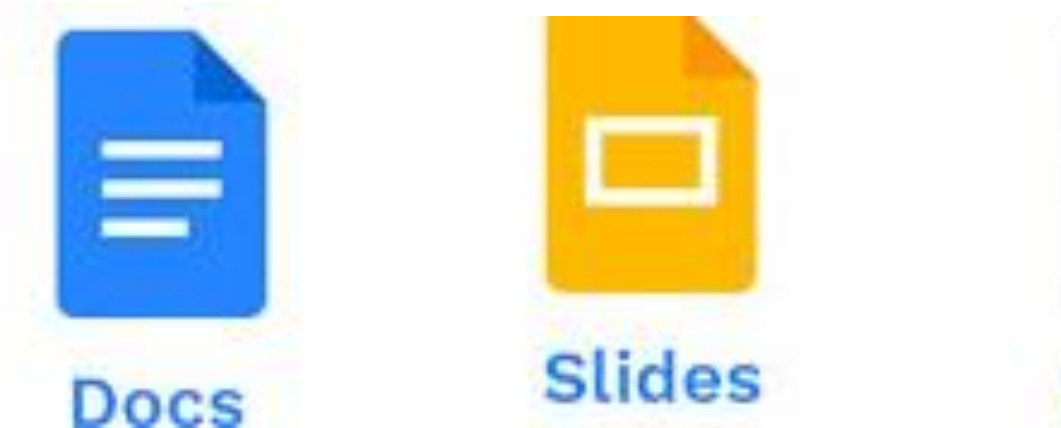

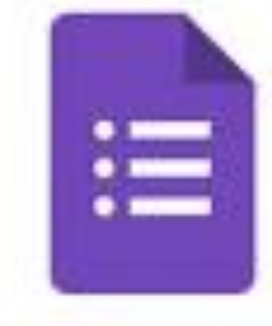

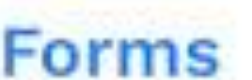

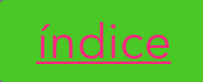

#### Gmail

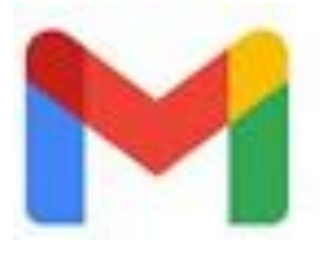

Es el servicio de Correo Electrónico que te ofrece Google.

#### ¿ Para qué sirve?

Sirve para enviar y recibí correos electrónicos, hoy en día te sirve también para conectarte a todos los servicios de Google, para que tengas una cuenta en YouTube **[5]**, Google Maps **(**), entre muchas cosas más.

| 😑 附 Gmail            | Q Buscar correo  |                                                  |
|----------------------|------------------|--------------------------------------------------|
| Redactar             | □ - C :          |                                                  |
| Recibidos 1.376      | Principal        | Social 49 nuevos<br>Linkedin, YouTube, Instagram |
| ★ Destacados         | 🗋 🚖 Slack        | Conectarse a Slack desde un nuevo dispo          |
| O Pospuestos         | GRACIAS          | [Internet Paso a Paso] Comentario: «¿Cón         |
| > Enviados           | LinkedIn         | Alfonso Perdomo y otros comparten sus i          |
| Borradores 44        |                  |                                                  |
| ✓ Más                | 🗌 ☆ CompuTrabajo | Analista de Mercadeo en BTP Distribucion         |
| Meet                 | 🗌 🕁 Slack        | Invita a Slack al resto de tu equipo - Slack     |
| Nueva reunión        | 🗌 🚖 Slack        | Internet Paso a Paso en Slack: datos de /        |
| Unirse a una reunión | Ci i Slack       | Confirma tu dirección de correo er               |

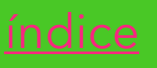

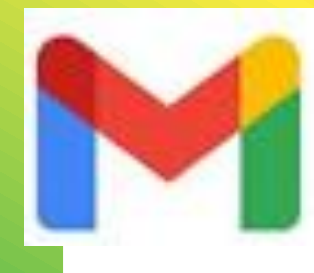

#### Video tutorial de Gmail:

**Tutorial GMAIL (2020) para alumnos** 

Link: https://youtu.be/d4CgNflD75c

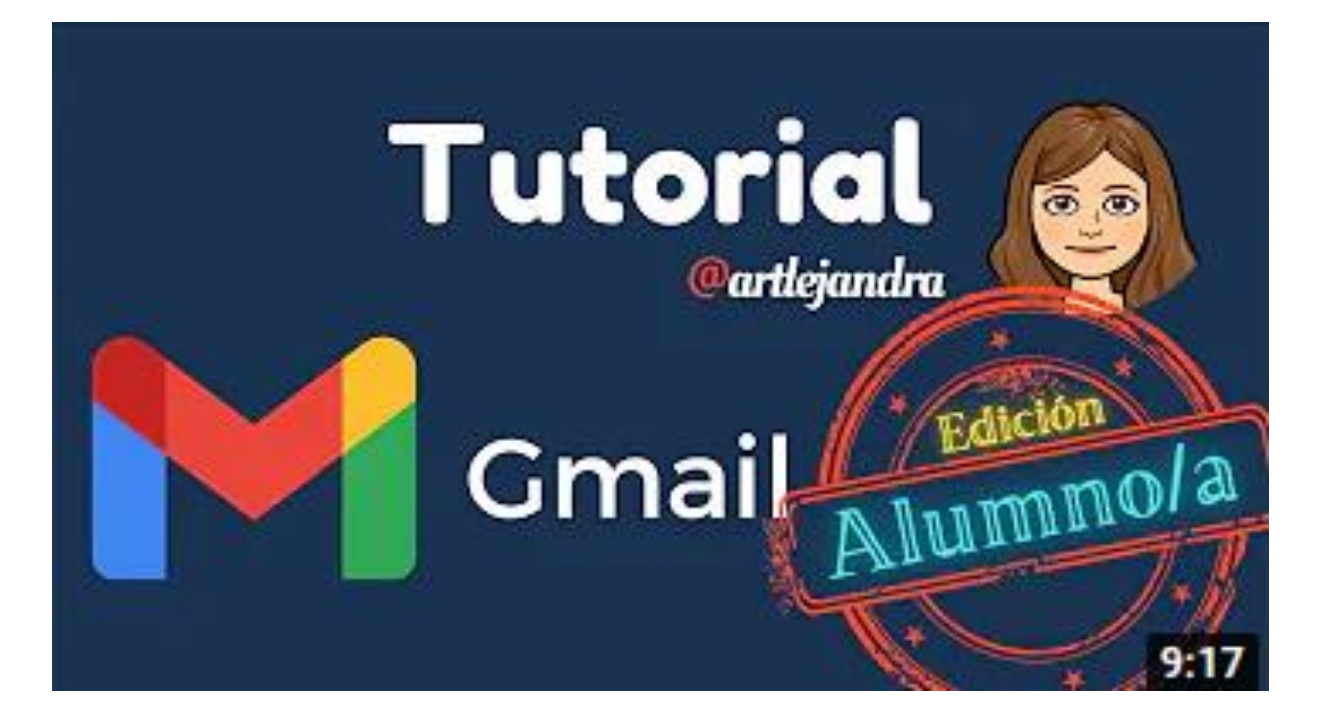

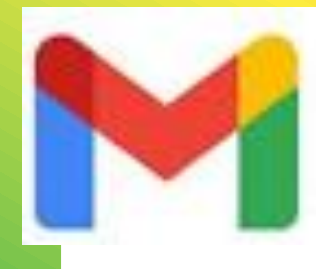

#### Video tutorial de Gmail:

Cómo USAR GMAIL 2021 🔀 [GUÍA Completa] Link: https://youtu.be/2AHXar82iL0

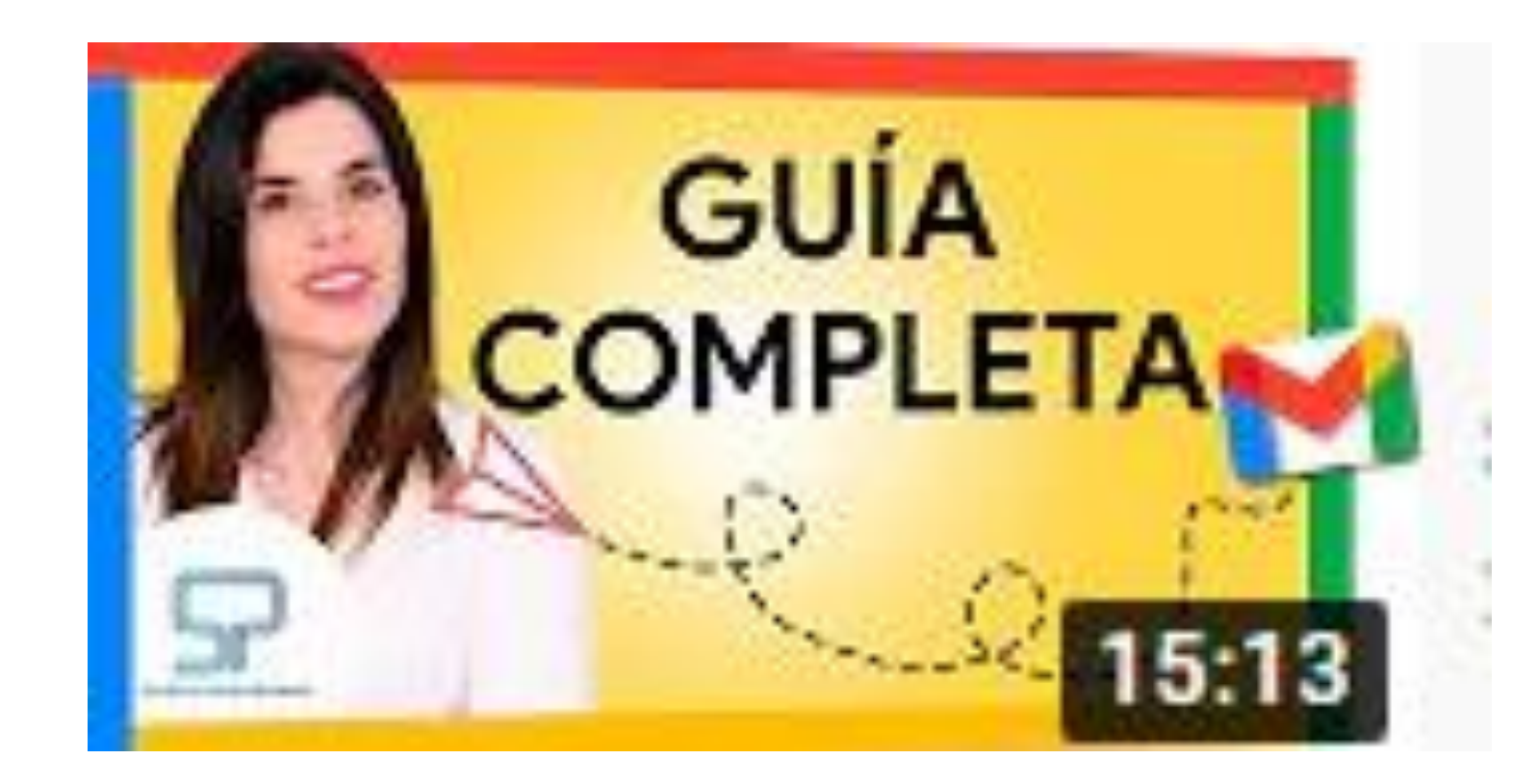

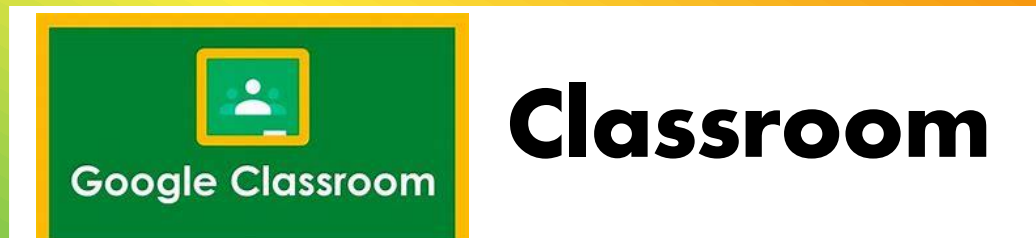

**Google Classroom** es un centro de control para la clase. Ayuda a los profesores a crear y organizar tareas rápidamente, a ofrecer comentarios de una eficiente y a comunicarse con facilidad con sus clases. Mientras, los alumnos podrán responder y enviar sus tareas, siendo almacenadas en el Google Drive.

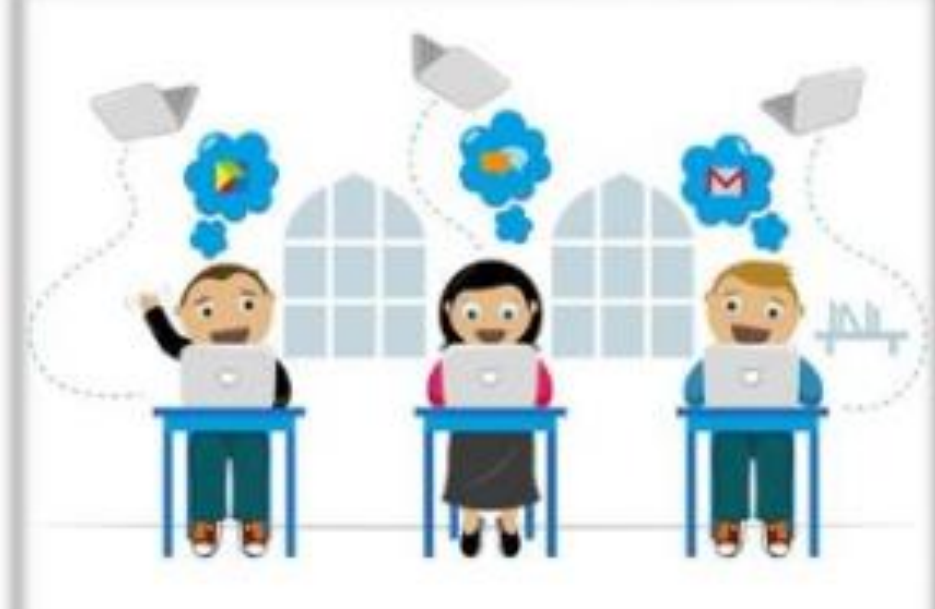

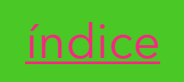

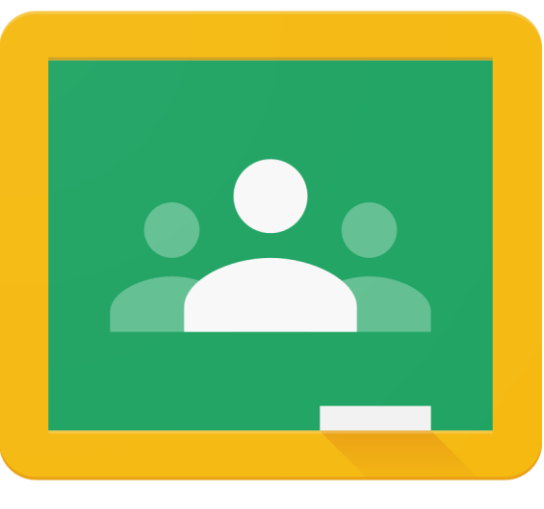

Tus maestros te van a invitar a las clases, tienes que unirte.

En la parte superior izquierda aparecera la liga para entrar a la clase vía meet.

#### Classroom

Las tareas se suben de la misma forma que anteriormente.

NO olvides subir las tareas pendeintes en el anterior Classroom

## Video tutorial para estudiantes que tienen celular, computadora o tablet:

#### Classroom: cómo acceder, unirse a una clase y enviarle tareas al profesor

Link: <a href="https://www.youtube.com/watch?v=Mbx9WvZfzGY">https://www.youtube.com/watch?v=Mbx9WvZfzGY</a>

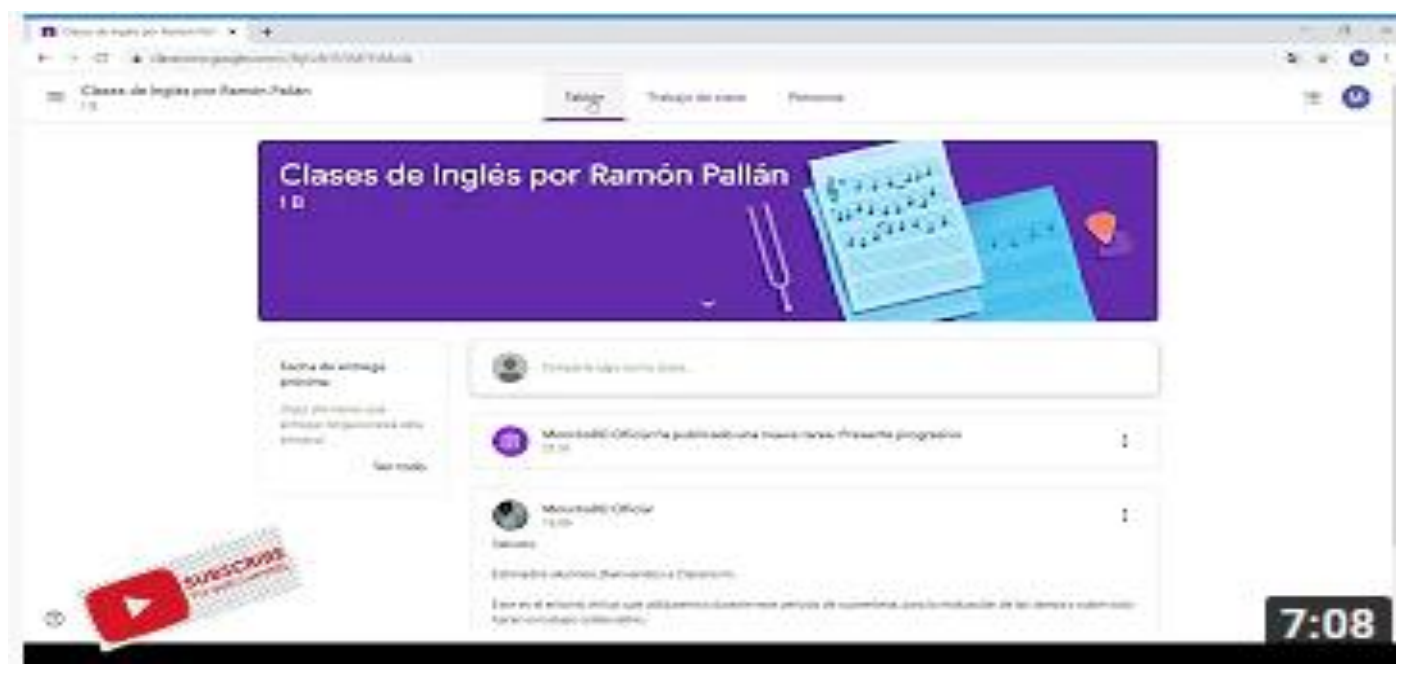

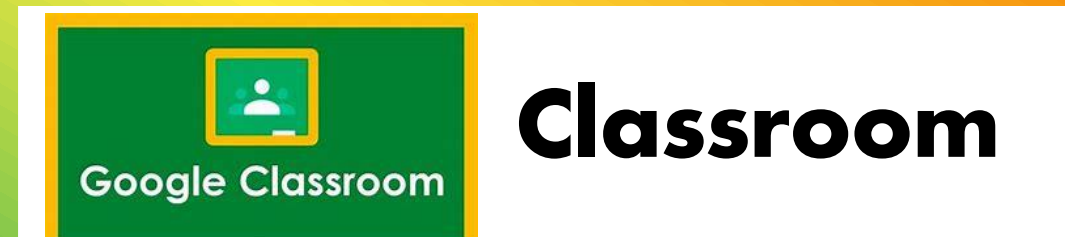

Una vez, que ya se accedió a su cuenta, podrás observar cada tablón de cada materia que se te impartirá.

Imagen de ejemplo:

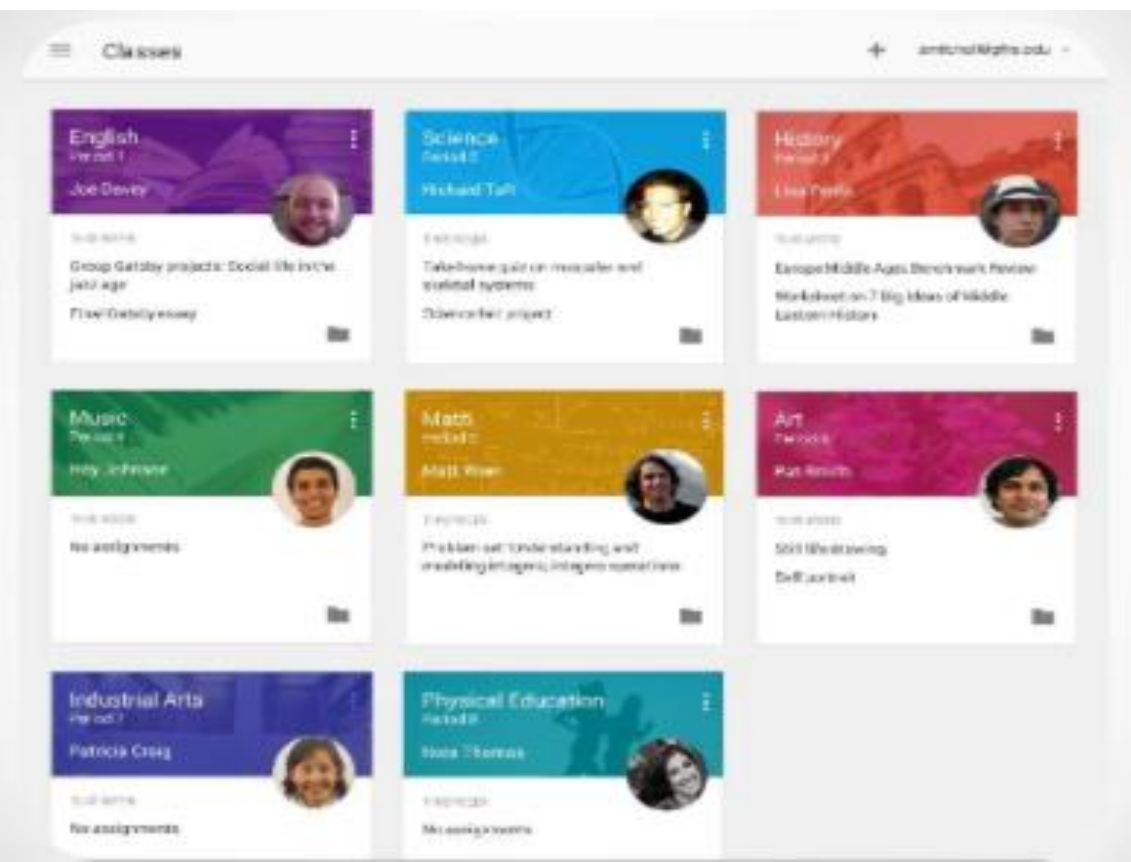

#### Video tutorial COMO INSTALAR CLASSROOM EN **MOVIL Y COMO CONFIGURAR:**

#### CLASSROOM desde MOVIL ó CELULAR para ALUMNOS -**Tutorial Completo - También para Tablets!**

Link: <a href="https://youtu.be/FqPKy-rihGY">https://youtu.be/FqPKy-rihGY</a>

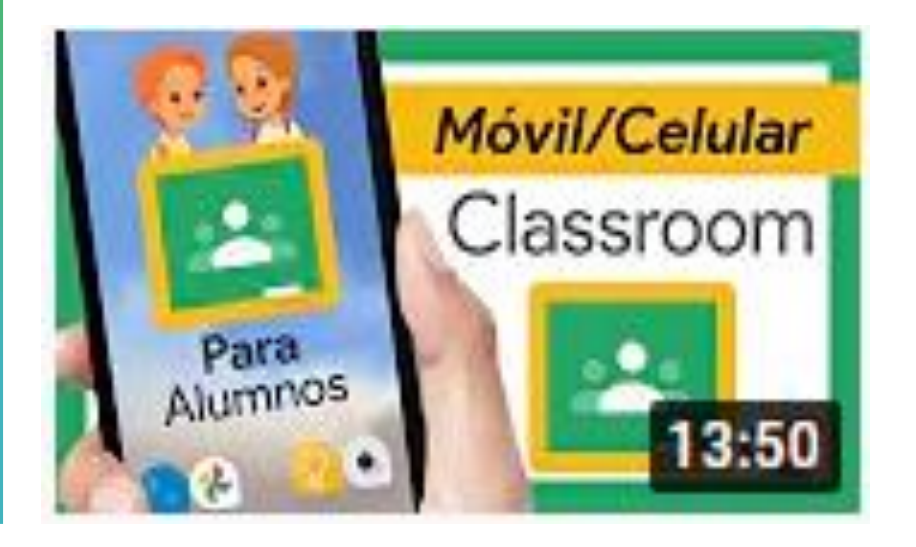

PARTES DEL VÍDEO: 0:00 Presentación 0:10 Instalación Google Classroom <u>0:35</u> Configura Classroom con tu cuenta de Google 2:13 Menú Clases <u>3:00</u> Cómo apuntarse a una clase desde el Móvil 4:24 Menú Principal 8:09 Pestaña Tablón 9:37 Pestaña Personas <u>9:50</u> Pestaña Trabajo de clase <u>13:22</u> Despedida y sed felices

#### Video tutorial :

#### Cómo ENTREGAR TAREAS en CLASSROOM desde el MÓVIL/CELULAR/TABLET 📝 Tutorial para ALUMNOS Link:

#### https://youtu.be/KAoCWGL5VVk?list=PLbhVGsFX6U70hPBkAtlJ

wD58CiGk0MoFQ

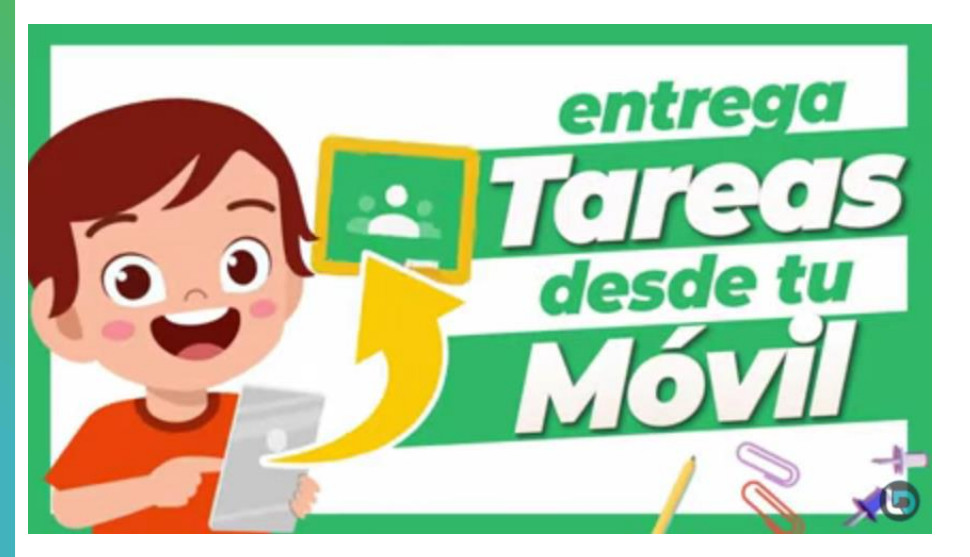

En Classroom hay diferentes formas de entregar tareas con un móvil pero sin duda, hay una forma con la que te va a ser más fácil entregar tareas que tengan varias páginas, o que ocupe menos espacio por ejemplo. No te pierdas este vídeo para aprender bien 👍

PARTES DEL VÍDEO:
0:00 Presentación
0:17 Paso 1: abre Google Classroom
0:50 Paso 2: abre la Tarea Pendiente de Entrega
1:42 Paso 3: lee y completa la Tarea de Classroom
2:59 Paso 4: cómo adjuntar una Tarea a Classroom
6:00 Paso 5: envía la Tarea al profesor/a
7:44 Despedida y Sed felices

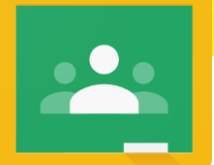

#### Video tutorial : Cómo ENTREGAR

TAREAS en CLASSROOM desde el MÓVIL/CELULAR/TABLET Tutorial para ALUMNO Google CLASSROOM especial ALUMNOS Consulta temas, entrega tareas y más - Tutorial para alumnos Link:

https://youtu.be/fwqKhyifaBQ?list=P LbhVGsFX6U70hPBkAtlJwD58CiGk0 MoFQ

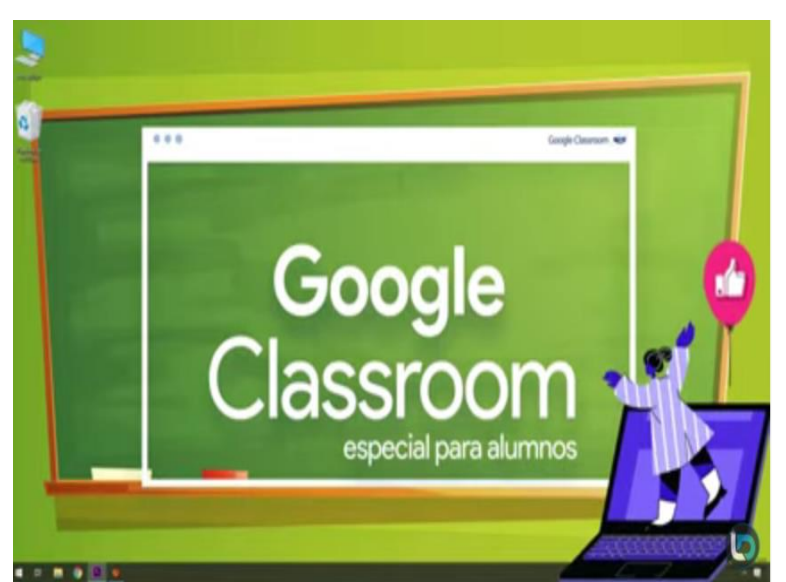

| PARTES DEL VÍDEO:                                                                               |
|-------------------------------------------------------------------------------------------------|
| 0:00 Presentación                                                                               |
| 0:50 Entorno de trabajo de general de Google Classroom. Aquí                                    |
| encuentras todas las asignaturas a las que estás matriculad@                                    |
| 1:08 Cómo poner una foto a tu perfil (cuenta) de Google                                         |
| 1:20 Menú principal                                                                             |
| 1:30 Calendario de Google Classroom                                                             |
| 1:54 Acceso directo a Tareas Pendientes                                                         |
| 2:20 Ajuste de Google Classroom. Aquí administras los correos que                               |
| recibes cuando haya alguna novedad en tus asignaturas                                           |
| 2:45 Entorno de trabajo de cada asignatura                                                      |
| 3:22 Pestaña Trabajo de Clase                                                                   |
| 3:52 ¿Qué es el material de clase?                                                              |
| 5:29 ¿Cómo descargar un Documento de Google desde Google                                        |
| Classroom?                                                                                      |
| Puedes convertir el Documento de Google en un archivo de Microsoft                              |
| Word                                                                                            |
| 5:45 Cómo abrir un archivo Word con Documentos de Google                                        |
| 6:18 Cómo descargar un archivo de texto Word en nuestro                                         |
| ordenador                                                                                       |
| 6:51 ¿Qué es un tarde de Google Classroom? Aprende que es una                                   |
| tarea asignada                                                                                  |
| 8:39 ¿Cómo hacer comentarios en una tarea? Me refiero a cómo                                    |
| realizar comentarios en un Documento de Google                                                  |
| 9:10 Qué pasa si no veo los comentarios. ¿Porque no veo los                                     |
| comentarios en una tarea? También en el minuto 12:30 explico otra                               |
| torma                                                                                           |
| 9:21 Como enviarle las tareas a los profes. Como entregar tareas.                               |
| 10:01 ¿Que es una sugerencia en Google Classroom?                                               |
| 10:30 Historial de comentarios de un Documento de Google                                        |
| 12:15 Ver les estificaciones de todas les terses entress des versiones de                       |
| 13:50 Cóme ver las tareas en Google Calendar                                                    |
| 13:30 Como ver las lareas en Google Calendar<br>13:30 Cómo accodor a tu Carpota do Google Drivo |
| 15.50 Como acceder a la Carpela de Google Drive                                                 |

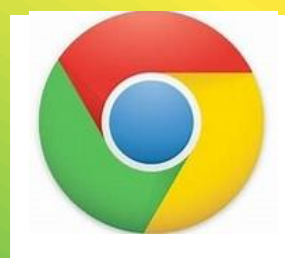

Video tutorial para computadora o laptop, ya que se actualiza la plataforma, pero se tendrá que actualizar manualmente el navegador Google Chrome:

Como actualizar el Google chrome Link: <u>https://youtu.be/\_pDcacxQhhQ</u>

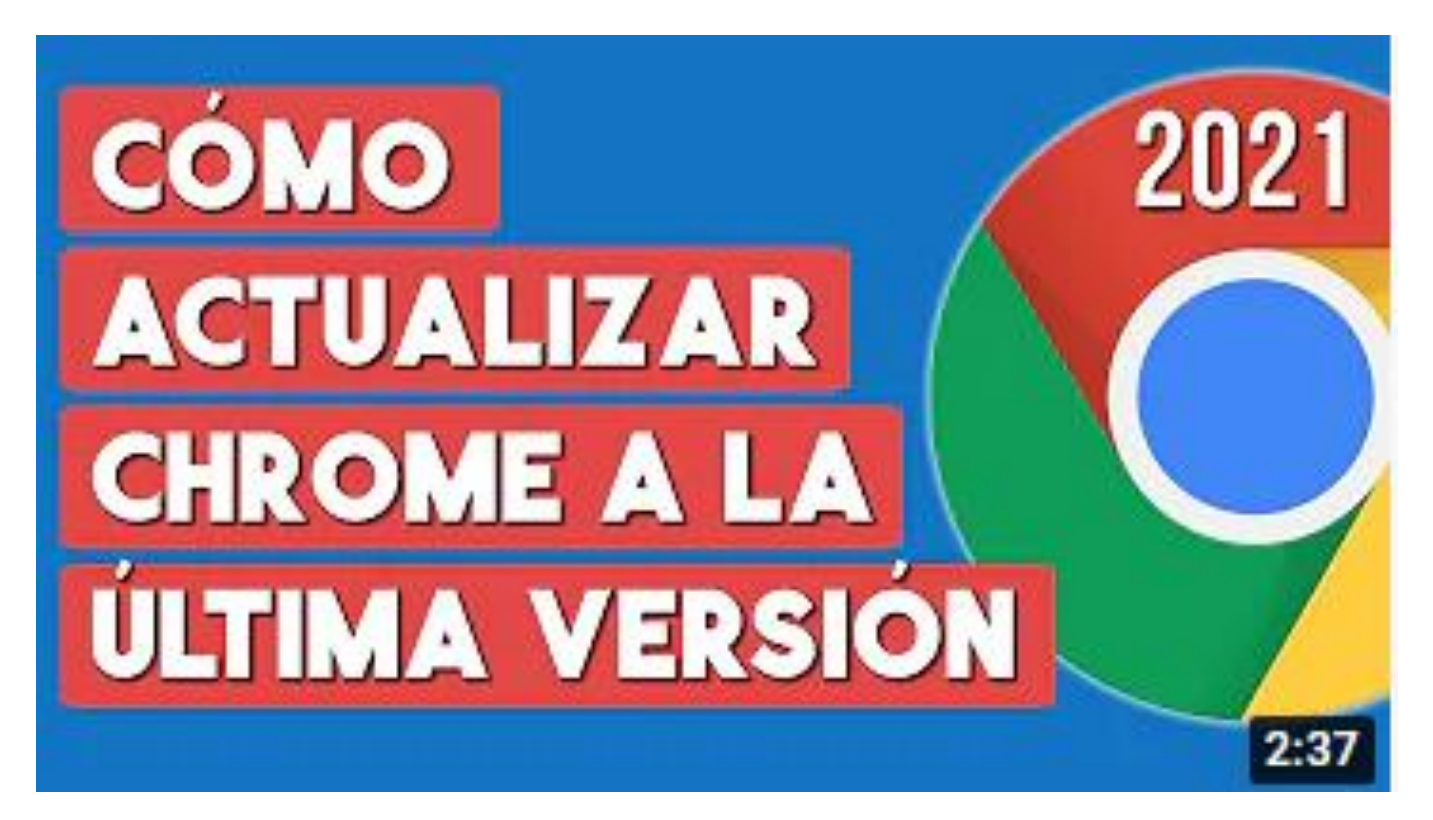

## Para actualizar el GOOGLE CHROME en computadora o laptop:

- 1. Lo primero es cerrar tu cuenta, si es que la tienes abierta.
- 2. Cierra el navegador de Google Chrome.
- 3. Y vuelve a entrar, sin abrir la cuenta.
- 4. Realizar lo que se indica en el video.
- 5. Verifique entrando a su cuenta institucional, entre a un tablón y entre a una tarea que se le muestre su contenido. Si todo vuelve a la normalidad, esta correcto todo.

NOTA IMPORTANTE: Se recomienda hacerlo cada 15 días. Video: Cómo Actualizar Google Chrome a la Última Versión 2021 Link: https://youtu.be/FQXqVeC-cQM

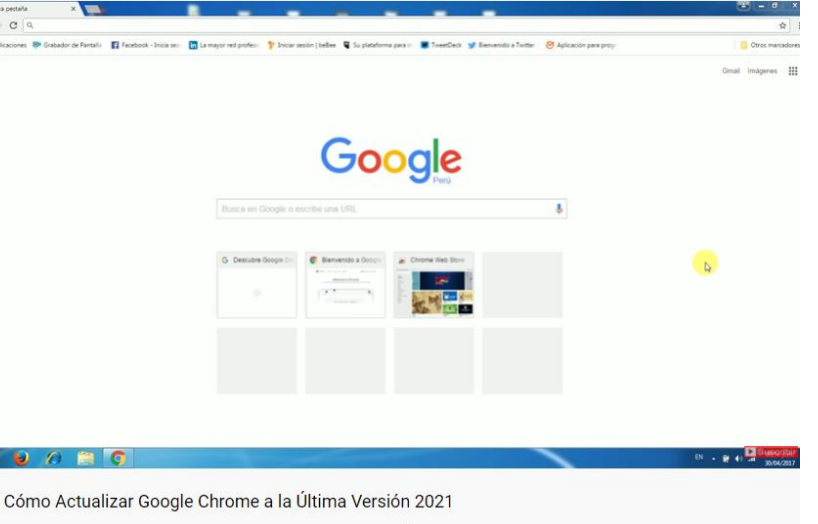

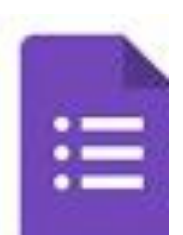

Forms

Un formulario de Google Drive es un documento digital que sirve para crear encuestas, hacer preguntas o recopilar información en línea y para posteriormente, recopilar, almacenar y procesar los datos y respuestas obtenidos.

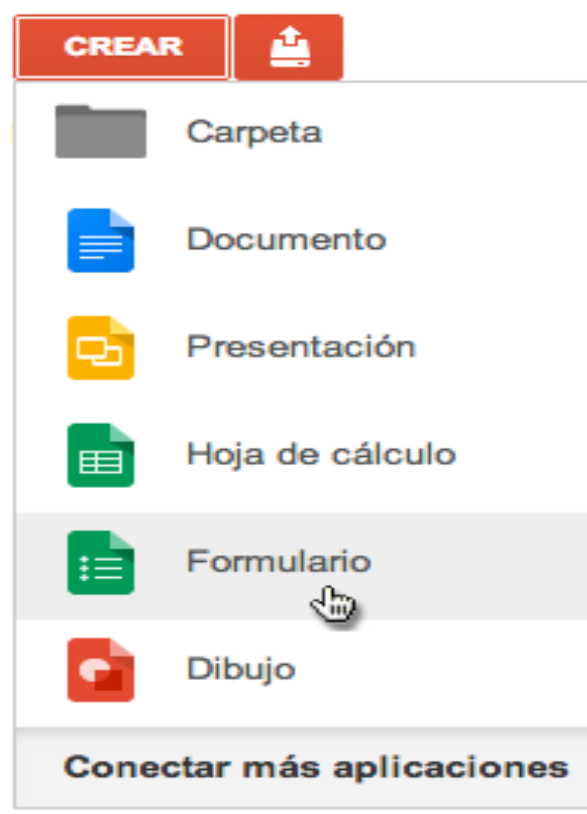

#### ¿Para qué sirve?

Sirve para hacer encuestas y formulario que permite recolectar información e interpretarla rápidamente. Es sencilla de usar y muy flexible.

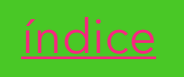

# =

El formulario puede enviarse de varias formas:

- Por correo electrónico
- Publicado en el classroom en la sección de Tablón
- Publicado en el classroom como Tarea
- Enviado por Redes sociales

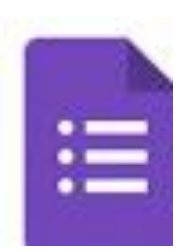

#### Video tutorial :

**Responder Formularios y Preguntas en Google Classroom - Estudiantes** Link: <u>https://www.youtube.com/watch?v=JyxSQph4\_rA</u>

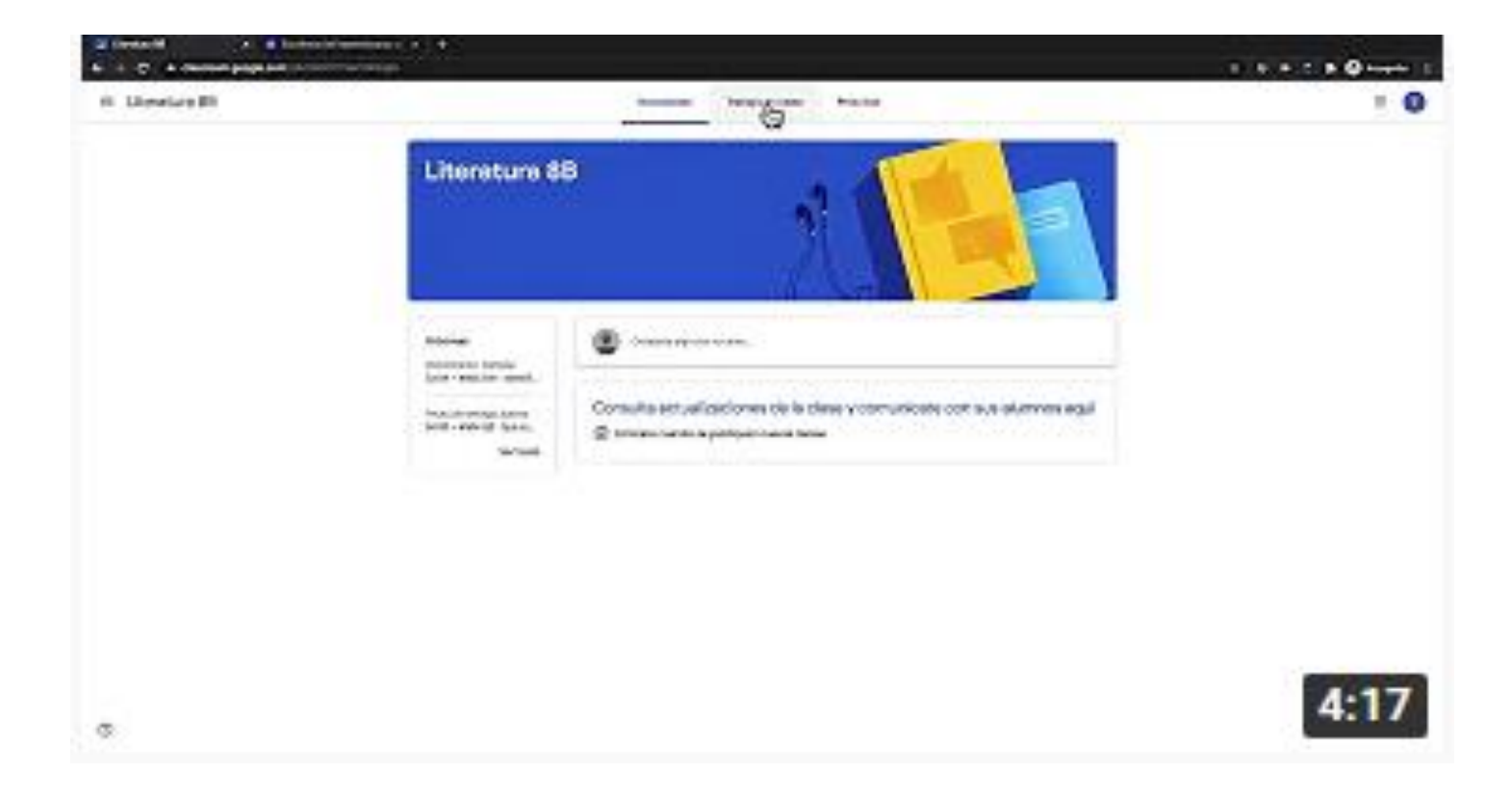

#### Meet

Es una aplicación de videoconferencias de Google de alta calidad.

#### ¿ Cómo funciona?

Se puede acceder desde el tablón del Classroom de la materia que te corresponde según el horario.

Pero si su maestr@ te envía el código de la reunión, se tendrá que acceder desde la aplicación del Meet, ya sea desde el – mosaico de aplicaciones (si usa computadora), si es celular, acceder desde la carpeta de trabajo.

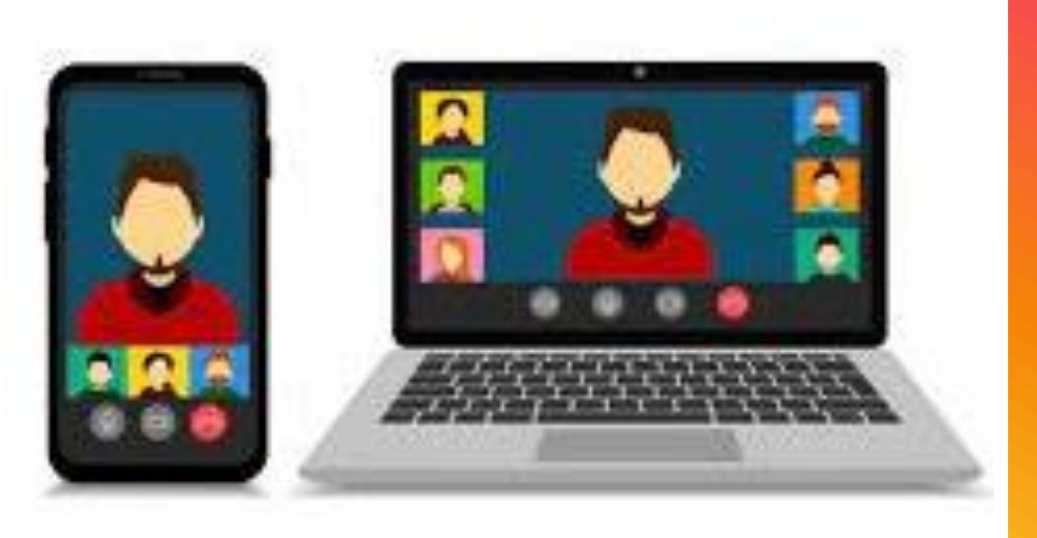

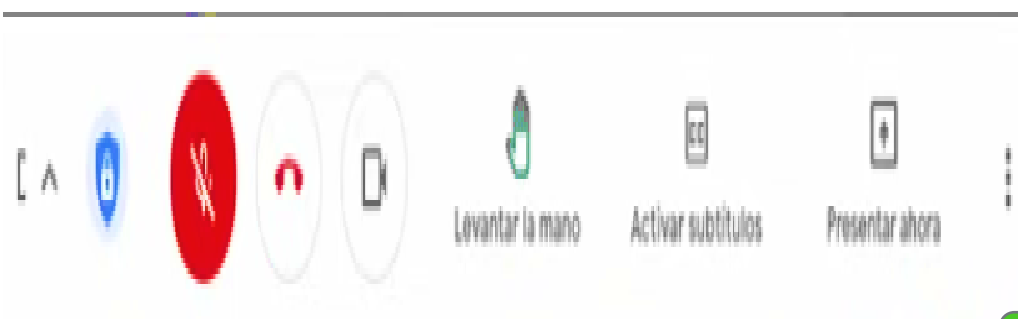

#### **Video tutorial** : CÓMO INGRESAR A UNA REUNIÓN EN GOOGLE MEET. Link: https://youtu.be/hU7HVKzUfzw

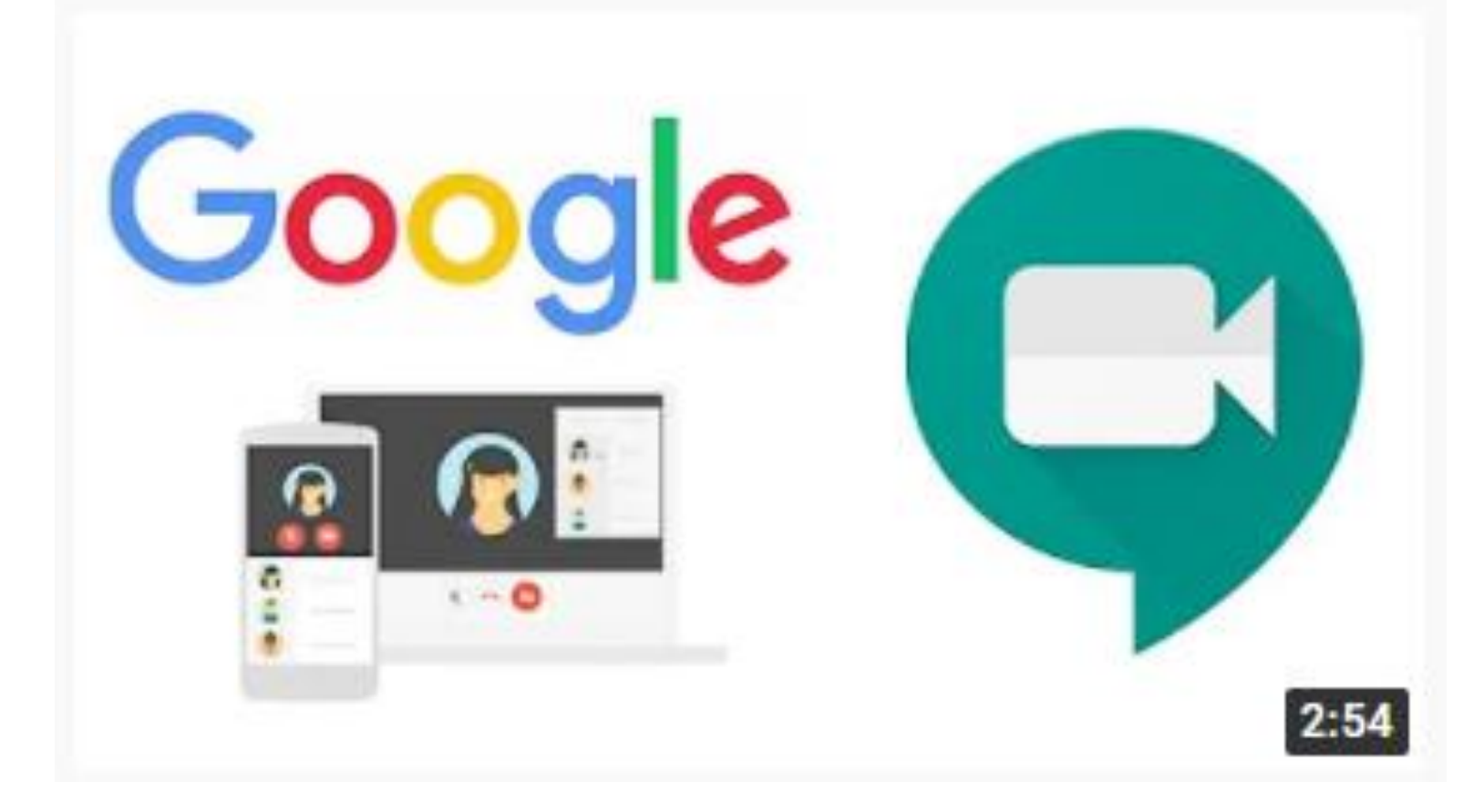

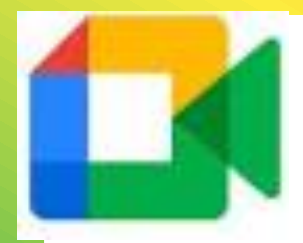

#### Video tutorial :

GOOGLE MEET para ALUMNOS Cómo ENTRAR a desde Classroom y + FÁCIL y SENCILLO Link: https://youtu.be/FcvV6zNHQcw Con cuenta institucional desde el minuto 7:44

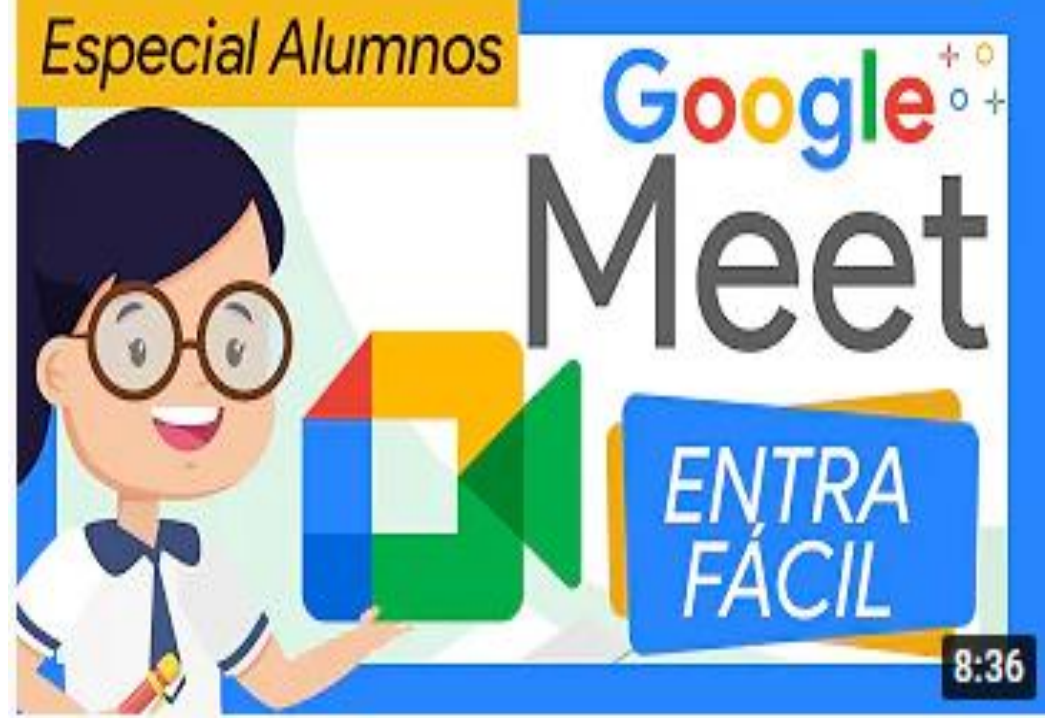

PARTES DEL VÍDEO: 0:00 Presentación 0:15 Paso 0 - identifícate con tu cuenta de Google 2:20 Ejemplo 1 - cómo entrar en Meet desde Classroom 4:33 Ejemplo 2 - cómo entrar en Meet desde Calendar 6:01 Ejemplo 3 - cómo entrar en Meet desde un email 6:45 Ejemplo 4 - cómo entrar en Meet desde la web 7:44 Ejemplo 5 - cómo entrar en Meet con cuentas institucionales

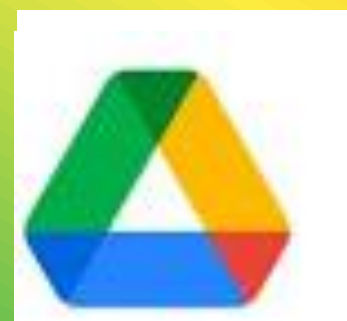

#### Drive

Es el servicio de almacenamiento de datos en internet que provee Google, que permite crear carpetas **para** almacenar y subir archivos de cualquier tipo.

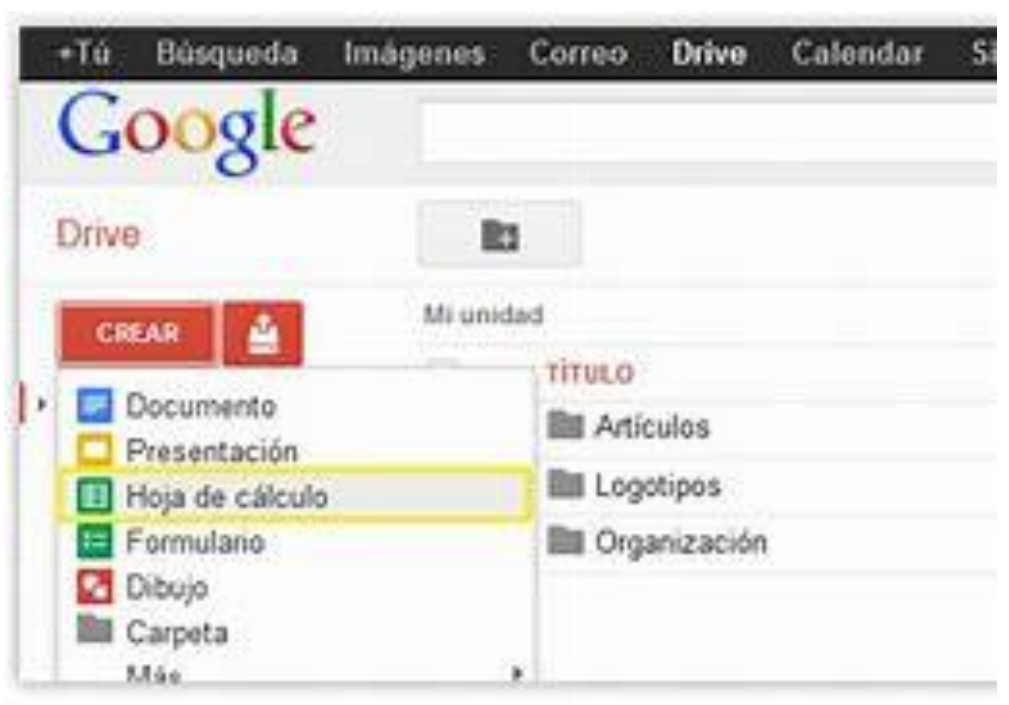

#### ¿Para qué sirve?

Nos permite crear documentos, hojas de cálculo y presentaciones, entre otros más. Todos los cambios se guardan automáticamente en Drive.

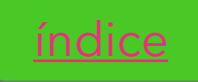

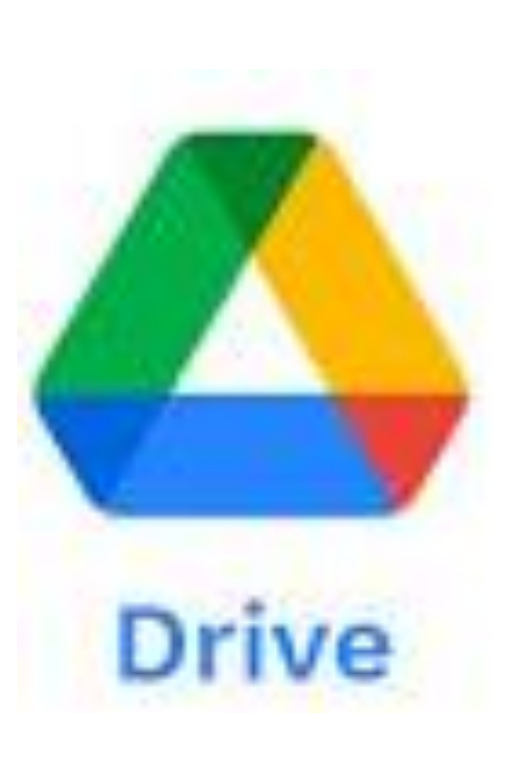

Google Drive te permite guardar tus archivos de forma segura y abrirlos o editarlos desde cualquier dispositivo.

Espacio ilimitado

Todo se guarda en Drive

Los archivos que subes a classroom

Los archivos que generas en Doc, Slides, Sheets ...

# Drive

#### Primero debe saber ¿qué es la nube? Es una introducción del Drive Video tutorial :

Qué es la NUBE y cómo Funciona Link: <u>https://youtu.be/B5JpUzGcCec</u>

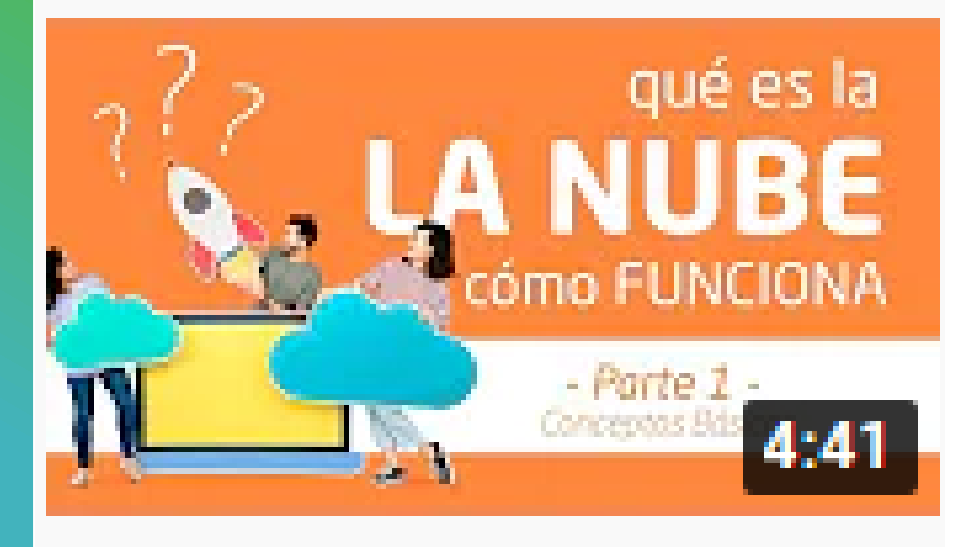

Explicaremos de una forma muy visual y divertida el funcionamiento de la red de Internet y sentaremos una base para que en próximos vídeos podamos hablar sobre conceptos un poco más avanzados: funcionamiento de correos electrónicos, galería de fotos en la nube, uso de aplicaciones en la nube.

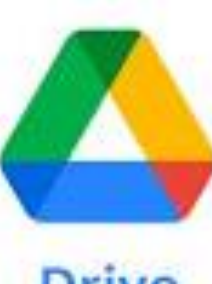

Ahora sí, ya que vió el anterior video de la Nube. Video tutorial : Qué es Google DRIVE | Para qué sirve, paso a paso

Drive

https://youtu.be/9I\_mXnffTNY?list=RDCMUCXS8xWHGQhu06BgzkwemDCg

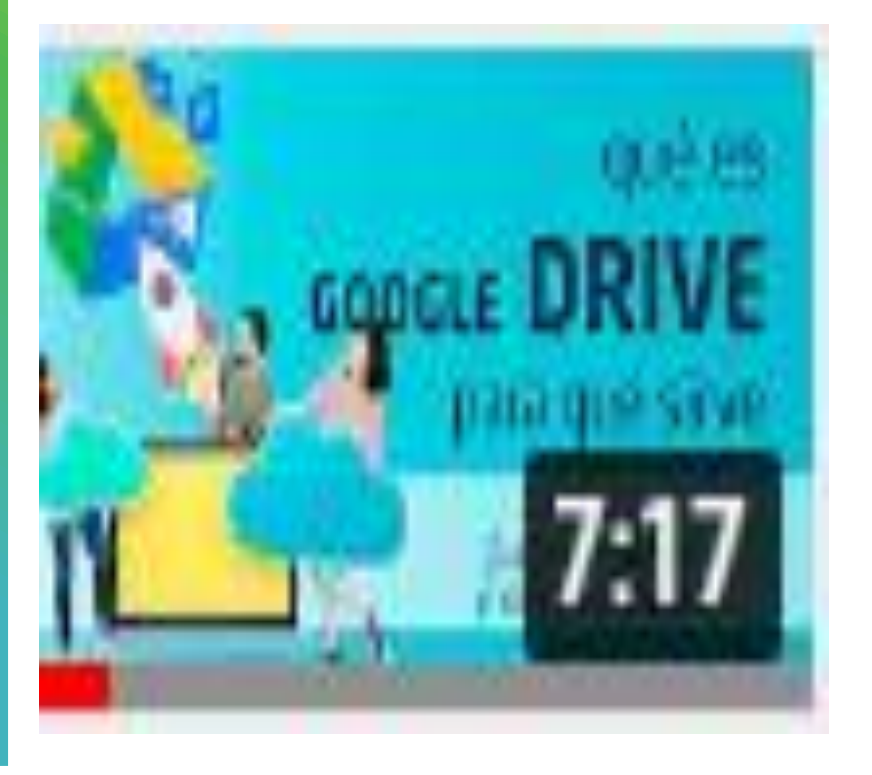

Link:

PARTES DEL VIDEO: 0:00 Presentación 3:00 Subir archivos 3:39 Crear carpetas 4:11 Vista previa de documentos de texto 4:23 Abrir Documentos de Google 4:34 Compartir y obtener el enlace <u>4:43</u> Añadir a destacados (vemos donde se ubica la sección de destacados) 4:50 Cambiar nombre a los archivos y carpetas 4:56 Ver detalles de archivos y carpetas <u>5:04</u> Copiar un archivo o carpeta en otra parte de tu nube <u>5:07</u> Descargar archivos y carpetas en el ordenador o eliminarlo. 5:13 Papelera de Reciclaje <u>5:41</u> Almacenamiento usado. Para adquirir más espacio de almacenamiento visitar: https://one.google.com/storage?i=m <u>5:57</u> Google Docs (crear y editar documentos de texto similar a Microsoft Word)

<u>6:40</u> Google Sheets (crear hojas de cálculo similar a Microsoft Excel) 6:49 Google Slides (presentaciones de Google, similar a Microsoft Powerpoint)

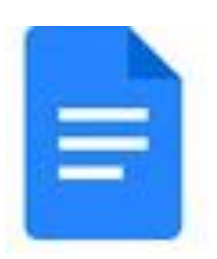

#### **Documentos**

Google Docs te ofrece la posibilidad de crear un documento, una presentación o una hoja de cálculo, acceder a ellos desde cualquier computadora o dispositivo, y también te permite compartir los documentos para que varias personas trabajen sobre él, incluso, al mismo tiempo.

#### Interfaz de Docs Google

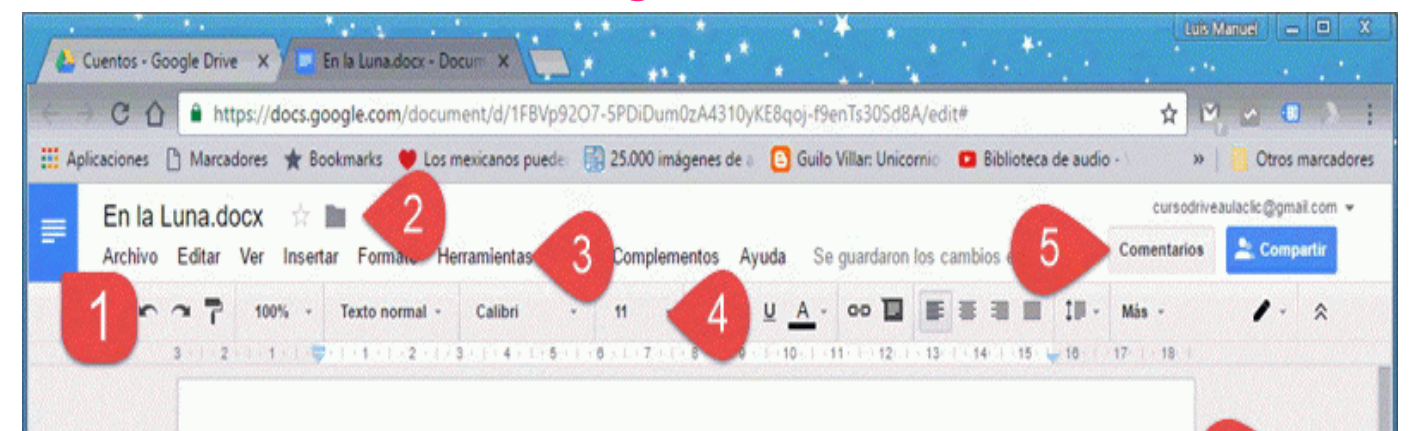

#### En la Luna

No importaría nunca cuánto tiempo estuviera ahí, ésa sería siempre su vista favorita: La Tierra. La bella canica, con sus polos blancos, sus pinceladas de nubes, sus mares de azul intenso, sus continentes marrón y verde, sus violentos remolinos y su brillo único y maravilloso. Seguramente llovía en el Caribe con ese cielo agitado que se veía desde la superficie lunar, al norte hacía frio y con la vista de ayer era fácil imaginar lo agradablemente templadas que estarían algunas costas de Europa. Pero más allá de sus detalles, la Tierra era la referencia en el cielo con sus estrellas de fondo siempre cambiantes. Pequeñas chispas titilantes que, de tan lejos, eran a veces galaxias enteras con sus millones de soles. ¿Millones de corazones? El Comandante no lo sabía, pero lo descubriría pronto una vez que estuviera terminada la lanzadera espacial y pudiera montar en su nave destino al infinito. Esa idea lo sacó del goce que le provocaba ver la Tierra, su hogar, flotando en el espacio y se concentró en terminar de colocar el detector de rayos x orientado hacia Eta Carinae. Montó luego en el carro lunar para dirigirse hacia el siguiente punto de instalación cuando el siseo del radio en su casco atrapó su atención.

6

- Comandante Clic, ayúdenos, es una emergencia. Venga pronto -dijo la voz al auricular-.
- Voy para allá Rogers.

Desvió enseguida el vehículo, pero no era lo suficientemente rápido. Con angustia creciente escuchó gritos de sus compañeros a través del transmisor metolados con extraños gruñidos en Los elementos son:

1 de 2

8

1. Menú de Inicio de la Aplicación. 2. Nombre de archivo, destacar y mover. 3. Barra de menús. 4. Barra de herramientas. 5. Comentarios y Compartir. 6. Área de escritura. 7. Indicador de página 8. Botón Explorar.

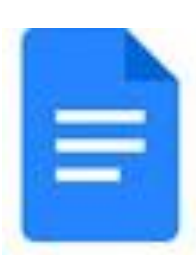

Video tutorial :

**Google Docs: Una guía rápida** Link: <u>https://youtu.be/smpu2UysLpA</u>

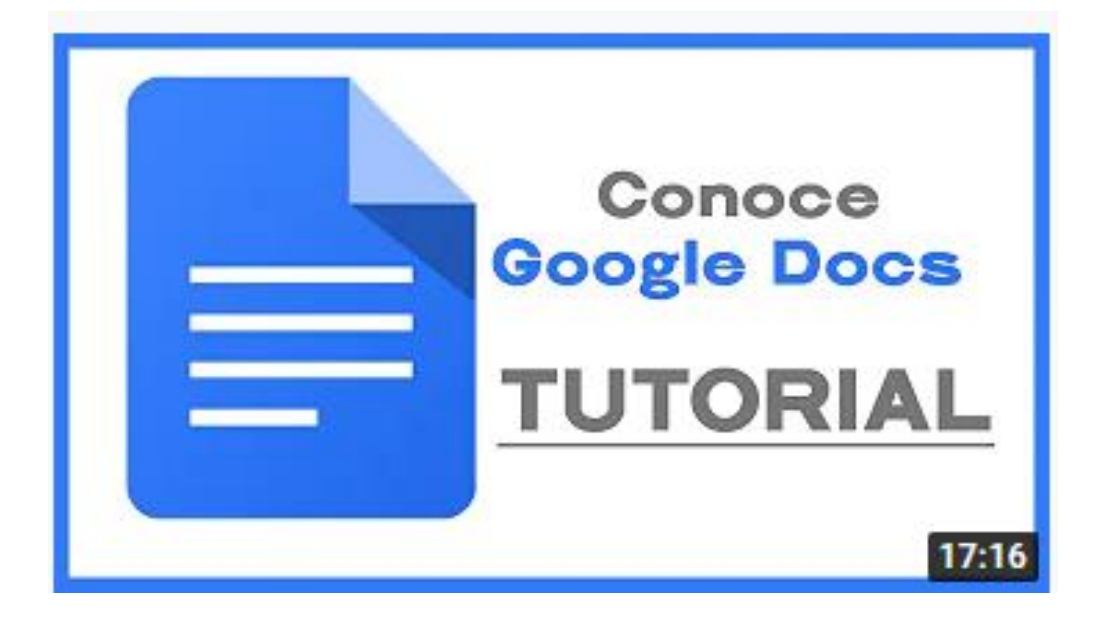

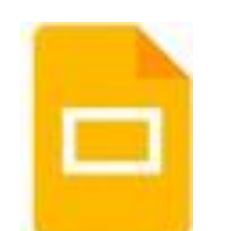

#### Slides (Presentaciones electrónicas)

Presentaciones de Google que permite crear, editar o publicar presentaciones en línea.

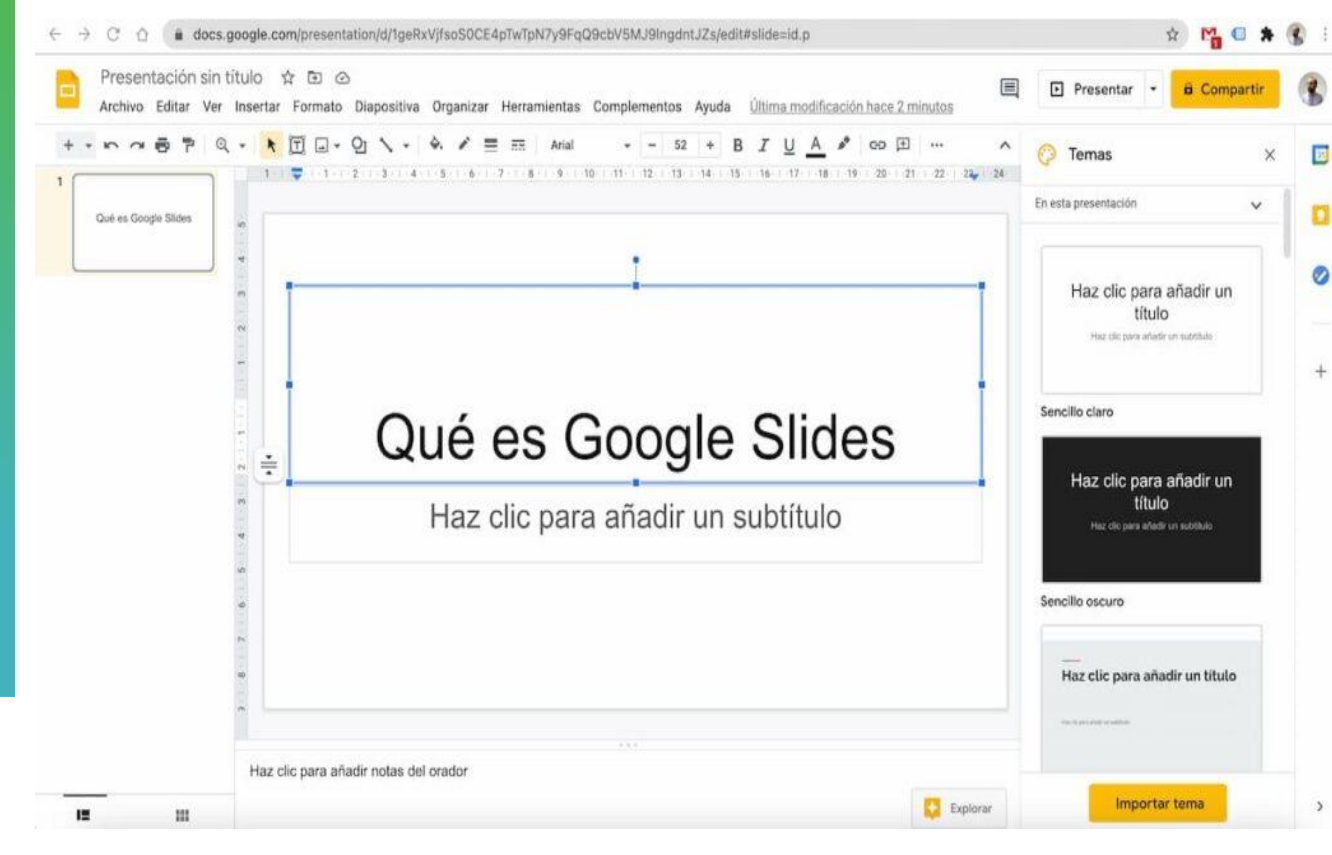

#### ¿Para qué sirve?

SirveparahacerpresentacionesycomoherramientaestáalniveldelPowerPointdeMicrosoftoKeyNotedeApple.

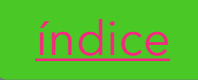

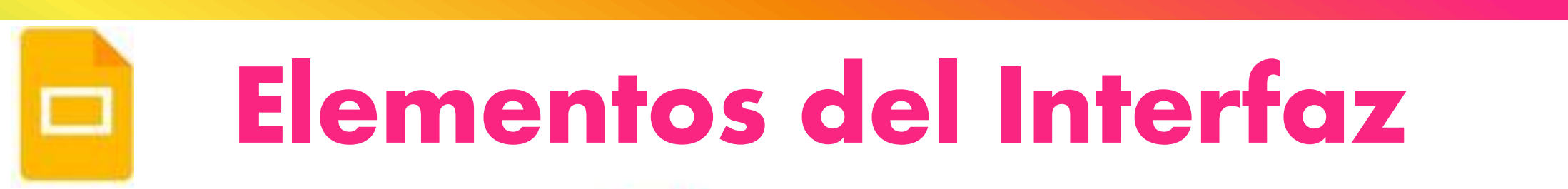

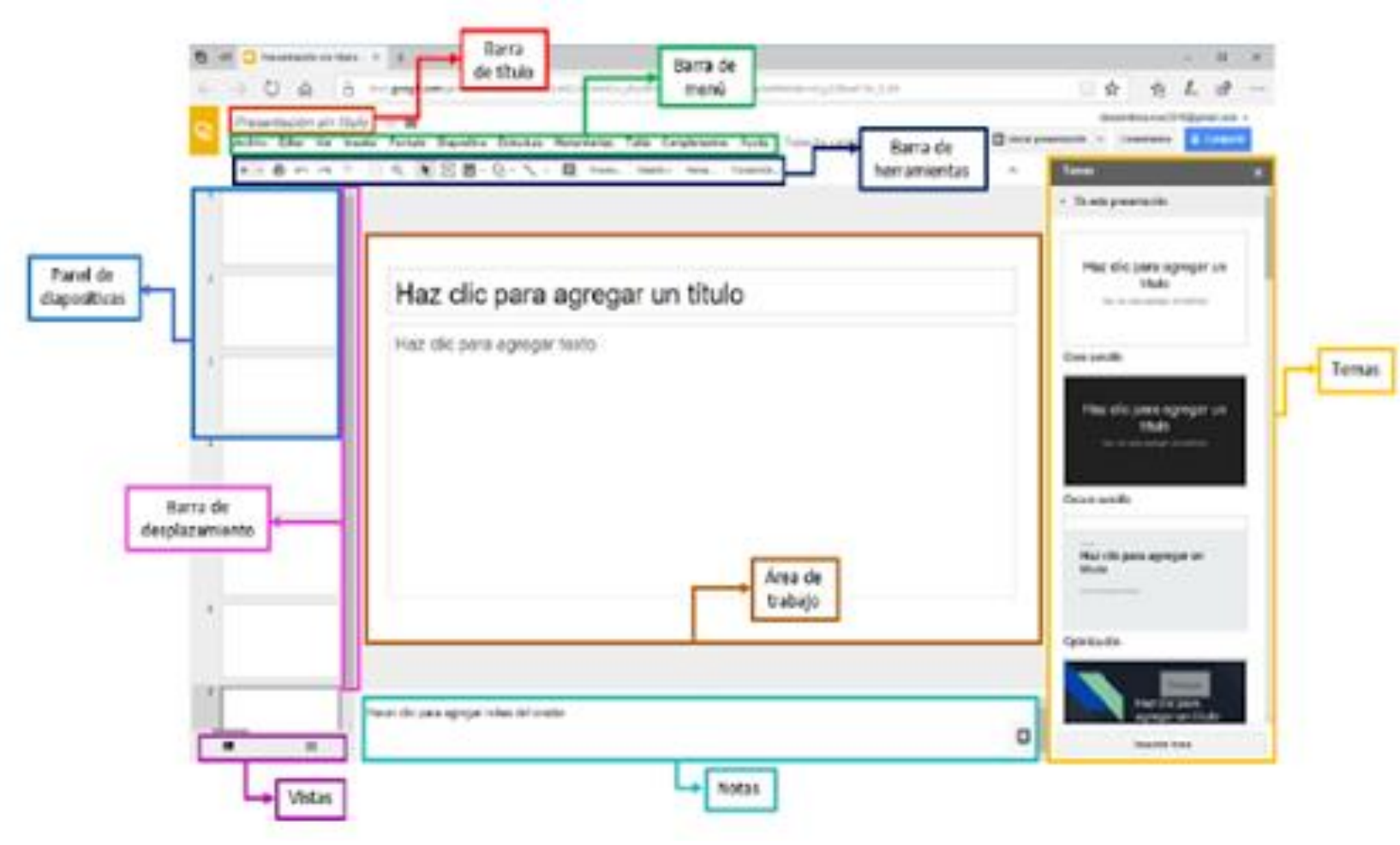

Video tutorial : CÓMO USAR Google Slides [DEJA POWER POINT iii] Google Slides **TUTORIAL español 2021** Link: <u>https://youtu.be/ZBhdykehp-U</u>

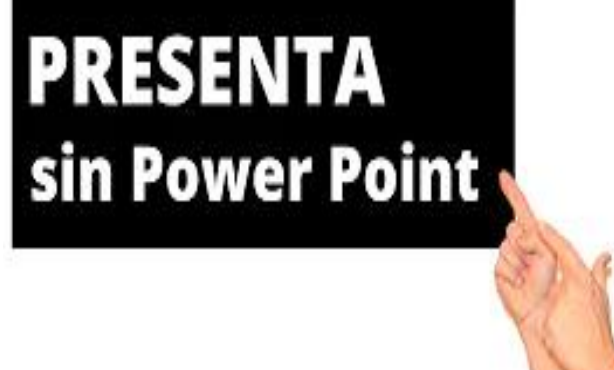

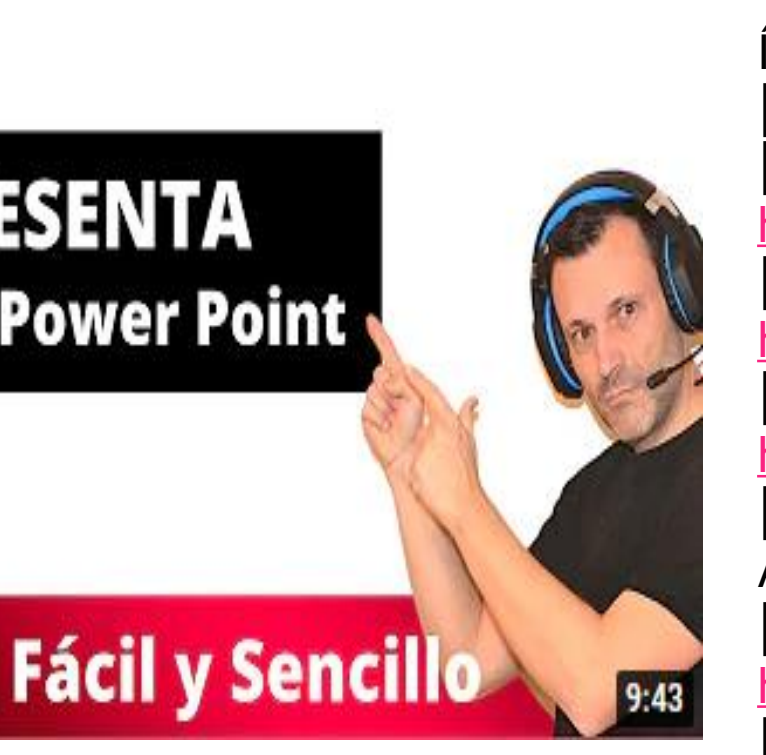

#### PARA SEGUIR APRENDIENDO MÁS...

ÍNDICE DEL CURSO Cómo usar Google Slides Tutorial. 0:00 0 Cómo dar formato a Presentaciones de Google https://www.youtube.com/watch?v=3LKRy... <sup>2</sup> Cómo gestionar diapositivas en Google Slides https://www.youtube.com/watch?v=enO3V... <sup>3</sup> Cómo editar una Presentación de Google https://www.youtube.com/watch?v=t8k9t... 4 Cómo dar vida a tus Presentaciones en Google Slides. Animaciones <a href="https://www.youtube.com/watch?v=ogiTE...">https://www.youtube.com/watch?v=ogiTE...</a> <sup>5</sup> Cómo presentar tu Presentación de Google https://www.youtube.com/watch?v=1EjHJ... 6 Cómo hacer una Presentación en Google Slides con otra persona https://www.youtube.com/watch?v=8FShS...